# Matrox<sup>®</sup> Extio<sup>™</sup> Central Manager

User Guide

20267-301-0320 2021.01.08

www.matrox.com/video

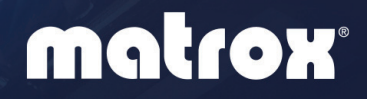

# Contents

| 1 | Matro  | x Extio Central Manager software5        |
|---|--------|------------------------------------------|
|   | 1.1    | Before you begin                         |
|   | 1.2    | Installing your software                 |
|   | 1.3    | Accessing Matrox Extio Central Manager   |
|   | 1.4    | More information7                        |
| 2 | Gettin | g started8                               |
|   | 2.1    | Extio Central Manager main interface     |
|   | 2.2    | Extio Central Manager main menu9         |
|   | 2.3    | Extio Central Manager basic functions10  |
|   | 2.4    | Understanding your Extio devices11       |
|   | 2.5    | Opening the information dashboard13      |
|   | 2.6    | Understanding the status of your devices |
| 3 | Setup  | overview15                               |
|   | 3.1    | Before you begin15                       |
|   | 3.2    | Basic setup                              |
|   | 3.3    | Using Quick setup                        |
| 4 | Loggi  | ng in and out                            |
|   | 4.1    | Logging into Extio Central Manager       |
|   | 4.2    | Logging out of Extio Central Manager     |
|   | 4.3    | User access                              |
| 5 | Disco  | vering devices manually20                |
|   | 5.1    | Scanning one or more IP addresses        |
|   | 5.2    | Scanning a range of IP addresses         |
| 6 | Using  | the connection broker                    |
|   | 6.1    | Understanding the icons                  |
|   | 6.2    | Allowing a connection between devices    |
|   | 6.3    | Filtering by group22                     |
|   | 6.4    | Select the monitor to use                |

| 7  | Managing users                                  |    |
|----|-------------------------------------------------|----|
|    | 7.1 Adding users                                |    |
|    | 7.2 Deleting users                              | 23 |
|    | 7.3 Overwriting a password (local users only)   | 24 |
|    | 7.4 Granting privileges                         | 24 |
|    | 7.5 Logging in automatically (local users only) | 24 |
| 8  | Extio 3 Transmitter (Tx) settings               | 25 |
|    | 8.1 Sharing mode                                | 25 |
|    | 8.2 EDID                                        | 25 |
|    | 8.3 Using the EDID from a file                  | 26 |
|    | 8.4 Streaming                                   | 27 |
|    | 8.5 Network                                     | 28 |
|    | 8.6 Date and time                               | 29 |
|    | 8.7 More options                                | 30 |
| 9  | Extio 3 Receiver (Rx) settings                  |    |
|    | 9.1 Connection                                  |    |
|    | 9.2 Monitors                                    | 34 |
|    | 9.3 Aggregator mode                             |    |
|    | 9.4 OSD (On-screen display)                     |    |
|    | 9.5 USB                                         |    |
|    | 9.6 Audio                                       |    |
|    | 9.7 Transmitter discovery                       |    |
|    | 9.8 Network                                     |    |
|    | 9.9 Date and time                               |    |
|    | 9.10RS232                                       | 50 |
|    | 9.11 Keyboard shortcuts                         | 51 |
|    | 9.12 More options                               | 53 |
| 10 | Importing and exporting device settings         | 55 |
|    | 10.1 Exporting                                  | 55 |
|    | 10.2 Importing                                  | 55 |
| 11 | Adjusting the date and time of your device      |    |
|    | 11.1 Setting the date and time                  | 56 |
|    | 11.2 Setting the time zone                      | 57 |

| 12 | Notes and limitations                               | 58   |
|----|-----------------------------------------------------|------|
|    | 12.1 General                                        | . 58 |
|    | 12.2 Network                                        | .58  |
|    | 12.3 Date and time                                  | 58   |
| 13 | Troubleshooting                                     | 59   |
|    | 13.1 What to do if you have a problem               | .59  |
|    | 13.2 Common problems and solutions                  | .59  |
| 14 | Appendix A – Setting up link redundancy             | 63   |
|    | 14.1 Connection setup guidelines                    | .63  |
|    | Enabling link redundancy64                          |      |
|    | Disabling link redundancy64                         |      |
| 15 | Appendix B – Configuring your audio settings        | 65   |
|    | 15.1 Receiver output                                | 65   |
|    | 15.2 Receiver input                                 | 66   |
|    | 15.3 Receiver audio destination                     | 67   |
| 16 | Appendix C – Firewall requirements                  | 68   |
|    | 16.1 Extio Central Manager software                 | .68  |
|    | 16.2 Firmware updater                               | 68   |
|    | 16.3 Extio 3 devices                                | 69   |
|    | 16.4 Accessing your Windows Firewall settings       | .70  |
|    | 16.5 Adding rules to your Windows Firewall settings | .71  |
| 17 | Customer support                                    | 73   |
|    | 17.1 Matrox web                                     | 73   |
|    | 17.2 Technical support                              | 73   |
|    | 17.3 View your warranty information                 | 73   |
|    | 17.4 View the third party software notices          | .73  |
|    | 17.5 Register your Matrox product                   | .74  |

# **1** Matrox Extio Central Manager software

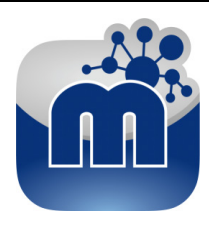

Matrox Extio Central Manager software enables you to remotely manage, monitor, and configure your networked Extio 3 devices.

0

Note: This guide describes all Matrox Extio Central Manager features and controls. However, the support and availability of some of the Matrox features and controls detailed in this document depends on your product and software version.

# **1.1 Before you begin**

To get the most out of your product:

- Make sure you connect your product *before* configuring Extio Central Manager software. For more information on the connection setup of your product, see the user guide for your Matrox hardware.
- Whenever you change your connection setup, make sure you're using the correct connectors and that all connectors are properly fastened. Also, don't change connections while your Extio transmitter and receiver are turned on.
- You may need administrator rights to install or uninstall certain software. For more information, see Windows documentation or contact your system administrator.
- To assign an initial IP address to your devices, a DHCP (Dynamic Host Configuration Protocol) server is required.
- Windows Server 2016 and Windows Server 2008 R2 Make sure the SSDP Discovery service, network discovery, and file sharing options are enabled.

#### 1.1.1 Software versions and mismatches

- Make sure all of your Extio 3 transmitter and receiver devices are using the latest version
  of the Matrox Extio 3 firmware. Also, all Extio 3 devices must use the *same version* of the
  firmware package.
- The version of your firmware package must match the version of your Extio Central Manager software package. If a mismatch is detected, a warning ( ▲ ) icon appears on the device tile.

For more information on updating your firmware package, see your Matrox Extio 3 Series User Guide.

#### 1.1.2 Supported operating systems

Matrox Extio Central Manager supports the following operating systems:

- Windows<sup>®</sup> Server<sup>®</sup> 2016
- Windows<sup>®</sup> 10 (64-bit)
- Windows<sup>®</sup> Server<sup>®</sup> 2008 R2
- Windows<sup>®</sup> 7

#### 1.1.3 Supported Matrox hardware

Matrox Extio Central Manager supports the following Matrox hardware:

- Extio N3408 transmitter card
- Extio N3408 transmitter unit
- Extio N3408 receiver unit
- Extio N3208 transmitter card
- Extio N3208 transmitter unit
- Extio N3208 receiver unit

#### 1.1.4 Obtaining Matrox Extio Central Manager

Matrox makes the latest Extio Central Manager software available on the Matrox web site (<u>www.matrox.com/extio3/software</u>).

# 1.2 Installing your software

To install the software for your Extio 3 product, run the installation program for your software package on any system on the network. Follow the on-screen instructions.

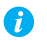

Note: Only one (1) instance of Extio Central Manager software needs to be installed.

# **1.3 Accessing Matrox Extio Central Manager**

Windows 10/7 – To access the main interface of Extio Central Manager:

- Windows 10 Click Start → All apps\* → Matrox Extio Central Manager\* → Matrox Extio Central Manager. (\* Depending on your configuration of Windows, this part may not be necessary.)
- Windows 7 Click Start → All Programs (or Programs) → Matrox Extio Central Manager\* → Matrox Extio Central Manager. (\* Depending on your version and configuration of Windows, this part may not be necessary.)

# **1.4 More information**

This guide assumes your Matrox product is properly connected. For more information on the connection setup of your product, see the user guide for your Matrox hardware.

Be sure to check for any last-minute release notes included with your product. Also, check the Matrox web site (<u>www.matrox.com/video</u>) for the latest Matrox software, technical support, and product information.

# 2 Getting started

This section describes the main interface, main menu, and basic functions of Matrox Extio Central Manager software.

# 2.1 Extio Central Manager main interface

| Extio Central Manager                                                                                                    | — 🗆 ×                                                                                                    |
|----------------------------------------------------------------------------------------------------|----------------------------------------------------------------------------------------------------|
|                                                                                                    | Q Search for Device 🔞                                                                                                    |
| <b>B</b> - Group 1 2 items                                                                                                    | 38 devices                                                                                                    |
| C CR20077 (CR2007) (CR2007) (CR207) (CR207) (CR | Filter by status     Control     Control     Contro     Control     Control     Control     Contr |
| - Group 2 2 items                                                                                                    |                                                                                                    |
| Tr.         CESS488         (b)         CA44812           CESS488         Connector III: S104882         Connector III: S10488                                                                                                    | O     Deneted     O     Lost     O     Lost                                                                                                    |
| New devices 34 items                                                                                                    | Filter by permissions                                                                                                    |
| CE35762<br>102.168.152.219<br>CE36076<br>Nat converted<br>CE35762<br>102.2168.152.248<br>CE35076<br>102.2168.152.248<br>CE35389<br>Nat converted                                                                                                    | 35389                                                                                                    |
| CE20204 CE25777<br>192166.15219 (b) CE20203 (CE20203<br>Not convectual<br>Not convectual                                                                                                    | 16677<br>© Filter by device type<br>16 16<br>16 16<br>16 16<br>16 16<br>16 16<br>16 16                                                                                                    |
| Tr.         CE460386         Tr.         CE10720         CE20209         (b)         CE36662         CC           Committee IN CE3866         ECET/720         102.366.154.386         ECET/720         EXECUTION         EXECUTION         <                                                                                                    | 59679                                                                                                    |
| ( <b>D</b> ) ©                                                                                                    | Open Settings                                                                                                    |

| A | Main menu                | The Extio Central Manager main menu contains options for<br>managing users and passwords. For more information, see "2.2<br>- Extio Central Manager main menu", page 9.                                                             |  |
|---|--------------------------|----------------------------------------------------------------------------------------------------|--|
| В | Device groups            | Your Extio 3 devices are depicted as colored tiles and sorted into groups. For more information, see "2.4 - Understanding your Extio devices", page 11.                                                                             |  |
| С | Device tiles             | Your Extio 3 devices are depicted as colored tiles. For more information, see "2.4 - Understanding your Extio devices", page 11.                                                                                                    |  |
| D | Information<br>dashboard | The dashboard provides information for a device (such as the device type, serial number, firmware version, name, IP address, date, time, and status). For more information, see "2.5 - Opening the information dashboard", page 13. |  |

| E | Device filtering | The devices are filtered by status, user privileges, and type. You can also choose to show more or less information on your device tiles. For more information, see "2.4.3 - Filtering your device tiles", page 12. |
|---|------------------|----------------------------------------------------------------------------------------------------|
| F | Basic functions  | These buttons provide the basic functions for Extio Central<br>Manager software. For more information, see "2.3 - Extio<br>Central Manager basic functions", page 10.                                               |

# 2.2 Extio Central Manager main menu

The main menu of Extio Central Manager contains the following options.

| Log in / Log out        | Log into your Extio 3 device by entering the user type (local user<br>or domain user), user name, and password for your Extio 3<br>device.                                                                                            |
|-------------------------|----------------------------------------------------------------------------------------------------|
| Manual device discovery | Extio Central Manager automatically detects the devices in your<br>subnet. If devices aren't automatically detected, you can<br>manually add these devices. For more information, see "5 -<br>Discovering devices manually", page 20. |
| Connection broker       | Allow connections between your Extio transmitter and receiver devices. For more information, see "6 - Using the connection broker", page 21.                                                                                          |
| Change password         | Change the password for your Extio 3 Series products. For more information, see "4.3.2.1 - Changing your device password (local users only)", page 19.                                                                                |
| Manage users            | Manage the users for your Extio 3 Series products. For more information, see "7 - Managing users", page 23.                                                                                                    |
| Quick setup             | Provides a checklist to quickly configure your Extio software and devices. For more information, see "3.3 - Using Quick setup", page 17.                                                                                              |
| About                   | Provides information specific to your Extio Central Manager software (such as the version).                                                                                                    |

#### 2.2.1 Extio Central Manager shortcut menu

To access the shortcut menu, right-click your device tile. The menu items available will vary depending on your product and setup. The menu items include:

| Reboot                | Click this to reboot your device. This keeps all of your device<br>settings, including the IP address and password. After rebooting<br>your device, allowed connections are restored.                                                                                               |  |
|-----------------------|----------------------------------------------------------------------------------------------------|--|
| Multi-device settings | Select multiple receiver device tiles ( , then click this to see the settings for those devices. To modify your settings, enable <b>Modify settings</b> .                                                                                                    |  |
| Attempt wake          | Click this to wake up your transmitter which is asleep.                                                                                                    |  |
| Open settings         | Click this to see the settings for your device. This opens the last page accessed.                                                                                                    |  |
| Remove lost devices   | Click this to remove a device that's listed as <b>Lost</b> (dark grey) or <b>Undetected</b> (black).                                                                                                    |  |
| Move to group         | To create a new tile group, right-click a tile, select <b>Move to group</b><br>→ <b>Create a new device group</b> , then enter a new <b>Name</b> . The tile<br>used to create the new group moves to that new group. For more<br>information, see "2.4.1 - Device groups", page 11. |  |

# 2.3 Extio Central Manager basic functions

The following buttons provide basic functions for managing your Extio Central Manager software.

| Reboot                | Click this to reboot your device. This keeps all of your device settings, including the IP address and password.                                                                                                    |
|-----------------------|----------------------------------------------------------------------------------------------------|
| Apply / Cancel        | Click <b>Apply</b> for your changes to take effect. Click <b>Cancel</b> to discard any changes that weren't applied.                                                                                                    |
| Back                  | Click this to return to the main interface.                                                                                                    |
| Open settings         | Select a device tile, then click this to see the settings for that device. This opens the last page accessed.                                                                                                    |
| Multi-device settings | Select multiple device tiles (only transmitter devices, only<br>receiver devices, or a mixed selection of both receiver and<br>transmitter devices)), then click this to see the settings for those<br>devices. When you choose both transmitter and receiver devices,<br>a <b>Mixed selection</b> message screen displays with the option to<br>select which devices to open. |
| Undo changes          | Click this to undo your last changes.                                                                                                    |

# 2.4 Understanding your Extio devices

In Extio Central Manager, the Extio 3 devices are depicted as colored tiles and sorted into groups. To understand the status of your devices, see "2.6 - Understanding the status of your devices", page 13.

| - Group 1 2 items                                                                                                    |                                        |                                                |                                           |
|----------------------------------------------------------------------------------------------------|----------------------------------------|------------------------------------------------|-------------------------------------------|
| Tx         C820207         Rx         C835263           CB20207         CB35263         CB35263         Connected to: CB30207           Connected to: CB35263         Connected to: CB20207         CB35263 |                                        |                                                |                                           |
| • Group 2 2 items                                                                                                    |                                        |                                                |                                           |
| Tx         CB59688         Rx         CB49832           CB59688         CB49832         CB49832           Connected to: CB49832         Connected to: CB59688                                               |                                        |                                                |                                           |
| * New devices 34 items                                                                                                    |                                        |                                                |                                           |
| Tx         CB46186         Tx         CB16676           CB46186         CB16676         CB16676           Connected to: CB16656         Not connected                                                       | CB35782<br>192.168.152.58              | CB16658<br>192.168.152.148                     | Tx CB35389<br>CB35389<br>Not connected    |
| CB19720         CB35787           CB19720         192.168.152.19           Not connected         192.168.152.19                                                                                             | Tx CB20203<br>CB20203<br>Not connected | Rx CB16662<br>CB16662 vgaudin<br>Not connected | Tx CB16677<br>CB16677_TX<br>Not connected |

#### 2.4.1 Device groups

When Extio Central Manager is started for the first time, or whenever a new device is detected, the device or devices are added to the **New devices** group. These devices can then be sorted into *groups*.

#### Managing your device groups

- To collapse or expand the tile list under a group, click the arrow (
- To create a new tile group, right-click a tile, select **Move to group** → **Create a new device group**, then enter a new **Name**. The tile used to create the new group moves to that new group.
- To reorder your groups, right-click next to the group name, then select a location for that group in the group list.
- To rename a group, double-click the group name, then enter a new name for the group.
- To shift tiles from one group to another, drag and drop the tiles from the current group into the target group.
- Tiles can't be deleted. They can only be moved from one group to another.
- When there are no tiles left in a group, the group automatically disappears.

#### 2.4.2 Device tiles

A

The tile provides the following information about your device.

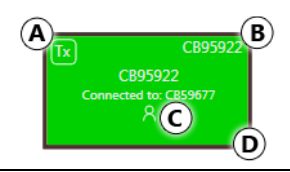

| A | <ul> <li>Device type identified by icon:</li> <li>Tx – Extio 3 transmitter device.</li> <li>Rx – Extio 3 receiver device.</li> </ul>                                                                                                    |
|---|----------------------------------------------------------------------------------------------------|
| В | Device serial number.                                                                                                    |
| С | Device name, device serial number, or IP address, depending on the status of the Extio 3 device. It also indicates if the device is <b>Connected to</b> a device (and the name of the connected device or user name) or <b>Not connected</b> to a device. |
| D | Device status (tile color and border color). For more information, see "2.6 -<br>Understanding the status of your devices", page 13.                                                                                                    |

Note: The version of your firmware package must match the version of your Extio Central Manager software package. If a mismatch is detected, a warning ( ) icon appears on the device tile. For more information, see "1.1.1 - Software versions and mismatches", page 5.

#### Managing your device tiles

- To reorder your tiles, drag a tile to a new location.
- To move a tile to a different group, drag the tile to a new group. You can also right-click the tile, and select a group.
- To access the settings of a device, select a device, then click **Open settings**.
- To rename a device, click **Open settings**, then enter a new **Name** for that device.
- To delete a device that's lost or undetected, click the **Delete** ( ② ) icon. You can also right-click the tile, and click **Remove lost devices**.

#### 2.4.3 Filtering your device tiles

You can filter your devices by *status*, *privileges*, and *device type*. The number at the top indicates the total number of devices. The number in the colored tiles indicate the number of devices with that status.

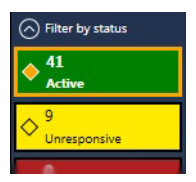

To filter your devices, click the appropriate tile. You can select multiple tiles to view devices with a different status. While filtering is in effect, at least one tile is highlighted.

### 2.4.3.1 Showing details

Click this to determine how much information to show on the device tile in the Extio Central Manager main interface.

To show only the device name (except when the device is selected or when hovering over it with your mouse), click **Show less details**. To show all device information (including the device name, serial number, and status), click **Show more details**.

# 2.5 Opening the information dashboard

To see the current status and information of a device, select the device, then click the ( $\odot$ ) at the bottom of the Extio Central Manager main interface. This opens an information dashboard.

| CC21109   | C21109                                            |                                                                                 |                                           | $\odot$ |  |
|-----------|---------------------------------------------------|---------------------------------------------------------------------------------|-------------------------------------------|---------|--|
|           | Model & Versions                                  | Monitors                                                                        | Inputs                                    |         |  |
| Details   | Extio 3 N3408-RX<br>Firmware version: 2.00.00.214 | Monitor 1: Dell Computer Corp.<br>DELL P2214H                                   | Microphone: No audio<br>Line In: No audio |         |  |
| Telemetry |                                                   | KW14V57O2DFL<br>1920 x 1080p @ 60.00 Hz<br>Monitor 2: Dell Computer Corp.       | Outputs<br>Headphone: No audio            |         |  |
|           |                                                   | DELL P2214H<br>KW14V57O5PGL<br>1920 x 1080p @ 60.00 Hz                          | Line Out: No audio<br>USB devices         |         |  |
|           |                                                   | Monitor 3: No monitor detected<br>Monitor 4: Dell Computer Corp.<br>DELL P2214H | HID: 2<br>Non-HID: 0                      |         |  |

The dashboard provides the **Details** (such as the device type and software information, telemetry, detected monitors, and inputs) of a device and streaming **Statistics** for each monitor connected to that device.

# 2.6 Understanding the status of your devices

Depending on the status of a device, the color of the tile changes:

| Active<br>(Green)           | Device is active and working properly. It also indicates if the device is <b>Not connected</b> to a device.                                                                                                    |
|-----------------------------|----------------------------------------------------------------------------------------------------|
| Connected<br>(Bright green) | Connection between a transmitter device and receiver device is<br>allowed. It also indicates if the device is <b>Connected to</b> a device<br>and the name of the device it's connected to. For more<br>information on allowing a connection between devices, see "6 -<br>Using the connection broker", page 21. |
| Unresponsive<br>(Yellow)    | Device is unresponsive.                                                                                                    |

| Error detected<br>(Red)  | Device has encountered an error. The status and information of<br>the device can't be updated by Extio Central Manager. To fix<br>this, try rebooting your device.                                                                                                    |
|--------------------------|----------------------------------------------------------------------------------------------------|
| Detected<br>(Light grey) | Device is present on the network but not initialized. When a device is present on the network, the IP address appears on the tile.                                                                                                    |
| Lost<br>(Dark grey)      | Device was once detected, but can no longer be detected by<br>Extio Central Manager. When a device is no longer detected, the<br>tile lists the last known IP address of that device.<br><b>Transmitter only</b> – If your transmitter is <b>Lost</b> , and you can't<br>reboot your device, your device may be asleep. To wake up your<br>transmitter, right-click your device tile, then click <b>Attempt</b><br><b>wake</b> . |
| Undetected<br>(Black)    | Device can't be detected by Extio Central Manager. When a device is no longer detected, the tile lists the last known IP address of that device.<br>To remove the tile of a device that's no longer needed, select the tile and click the <b>Delete</b> ( <b>S</b> ) icon.                                                                                                    |

# 2.6.1 User access privileges

Depending on the user access privileges of a device, the color of the tile border changes.

| View only<br>(Red border)                      | Device can be accessed, and the settings of the device can be<br>viewed but not modified. To modify the settings, you need a<br>valid password and user name. Extio 3 Series devices must be<br>configured with your user name and password. |
|------------------------------------------------|----------------------------------------------------------------------------------------------------|
| No device administrator<br>(Red dotted border) | Device can be accessed, and the settings of the device can be<br>viewed, but not modified. To modify the settings, you need to<br>take ownership of that device. For more information, see " -<br>Take ownership of a device", page 16.      |
| Unknown<br>(Grey border)                       | Device can be accessed but no password was created. You're prompted for a password when you click <b>Apply</b> . Once a password is provided, the status becomes <b>View only</b> .                                                          |
| Modify settings<br>(Black border)              | Device can be accessed and the settings can be modified. A valid password is provided.                                                                                                    |

# **3 Setup overview**

The following section explains the basic steps needed to set up your Extio Central Manager software and devices.

### 3.1 Before you begin

- *Before* configuring Extio Central Manager software, make sure you connect your
  product and that all of your Extio 3 devices are turned on and have power. For more
  information on the connection setup of your product, see your Extio 3 Series User
  Guide.
- Make sure all of your Extio 3 transmitter and receiver devices are using the latest version of the Matrox Extio 3 firmware. Also, all Extio 3 devices on an Extio 3 network must use the *same version* of the firmware package. The version of your firmware package must match the version of your Extio Central Manager software package.
- Make sure latest version of Matrox Extio Central Manager software is installed on a separate system. For more information, see "1 - Matrox Extio Central Manager software", page 5.
- Make sure all of your Extio 3 devices are detected and listed in the main interface. For more information, see "5 - Discovering devices manually", page 20.

# 3.2 Basic setup

To set up your Extio 3 device:

#### 1 Log into Extio Central Manager

To modify the settings of your Extio 3 device, you need to log into Extio Central Manager. To log into Extio Central Manager:

- a From the Extio Central Manager main menu, click Log in.
- **b** Specify if you're a **Local user** or a **Domain user**:
  - Local user Enter your user name and password.
  - Domain user Enter your user name, the domain name of the server, and your network password.
- **c** When you're done, click **Apply**.

For more information, see "4 - Logging in and out", page 18.

#### 2 Take ownership of a device

If the status of a device is **No device administrator**, you need to **Take ownership** of that device:

- a From the main interface, select the Extio 3 devices you want to manage (these devices must be without an administrator). Click the **Take ownership** (♥) icon in the upper right corner of a device tile, then click **Yes**.
- **b** To see only these devices in the **Connection broker**, move them to one or more groups.

For more information, see "7 - Managing users", page 23.

#### 3 Allow device connections

- **a** From the main menu, select **Connection broker**.
- **b** Make sure all of your Extio 3 devices are detected and listed in the main interface. For more information, see "5 Discovering devices manually", page 20.
- **c** If you created a group for your Extio devices, click **Filter by group**, select the group, then click **Close**.
- **d** Click the (𝔝) icon to allow the connection between your Extio transmitter and receiver devices.
- e Click Apply.

For more information, see "6 - Using the connection broker", page 21.

#### 4 Manage your users

- **a** From the main menu, select **Manage users**.
- **b** Click Add user, then enter a user name. Specify if it's a Local user or a Domain user.
- c When you're done, click OK.
- d Click the Add ( ⊕) icon for each device you want to add a user to. Adding a user to a device enables the user to log into a receiver and connect to a transmitter. To allow the connection to a transmitter, the connection must also be allowed in the Connection broker (see "6.2 Allowing a connection between devices", page 21).

To view the users and connections allowed for a device, select that device next to **Display users for** when assigning privileges.

- e Repeat step b to step d for each user you want to add.
- **f** When you're done, click **Apply**. This creates a **Local users summary** and generates a device password for each local user.

To copy the summary to the clipboard, click **Copy to clipboard** ( $\Box$ ).

g To close the dialog box, click OK.

For more information, see "7 - Managing users", page 23.

# 3.3 Using Quick setup

Use the Quick setup checklist to quickly configure your Extio software and devices.

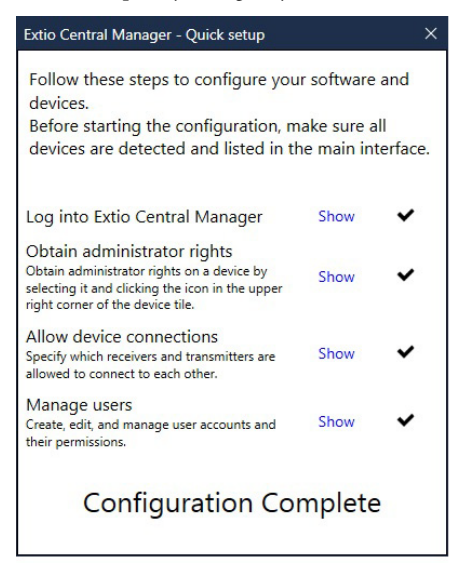

To use the quick setup:

- **1 Quick setup** launches automatically the first time you open Extio Central Manager software. You can also access the Quick setup checklist from the main menu of Extio Central Manager by selecting **Quick setup**.
- **2** Make sure all of your Extio 3 devices are detected and listed in the main interface. For more information, see "5 Discovering devices manually", page 20.
- 3 Once all of your devices are detected, start the setup by clicking **Show** next to the first item in the list. Once that item is configured, a black checkmark appears (✔).
- **4** Repeat step 3 for each item in the list.

# 4 Logging in and out

# 4.1 Logging into Extio Central Manager

To modify the settings of your Extio 3 device, you need to log into Extio Central Manager. To log into Extio Central Manager:

- 1 From the Extio Central Manager main menu, click Log in.
- 2 Specify if you're a Local user or a Domain user:
  - Local user Enter your user name and password.
  - Domain user Enter your user name, the domain name of the server, and your network password.
- 3 When you're done, click Apply.

For more information, see "4.3 - User access", page 18.

# 4.2 Logging out of Extio Central Manager

To log out, click Log out from the main menu of Extio Central Manager.

#### 4.3 User access

#### 4.3.1 Extio 3 administrator

The Extio 3 administrator:

- Creates device administrators for each Extio 3 device.
- Edits and manages user accounts ("Local users" and "Domain users"), and their privileges.
- Allows device connections between transmitters and receivers.

#### 4.3.2 Local users

Local users are defined by the Extio 3 administrator and managed through Extio Central Manager.

To obtain a local user name and device password for a local user (or if you've forgotten your user name or device password), contact your Extio 3 administrator. To change your current password, see "4.3.2.1 - Changing your device password (local users only)", page 19.

#### 4.3.2.1 Changing your device password (local users only)

i

Note: Don't change the password of a local user while a connection is enabled (for example, while a user is logged into the OSD). Changing a password while a connection is enabled will prevent a user from accessing and using the OSD.

**ð** 

Note: Passwords are case-sensitive and must be at least 6 alphanumeric characters long.

If the status of a device is **View only**, you need to change the device password to match your current password. To update your current password, click **Change password** from the Extio Central Manager main menu.

To change the device password to match your current password, select the device tile and click the **Update password** (1) icon in the upper right corner of the device tile. Enter a valid device password, then click **OK**.

If the device password is successfully changed, the status of the device is updated to **Modify settings**. If the status of the device remains **View only**, contact the administrator of that device to change your user settings. For more information, see "2.6 - Understanding the status of your devices", page 13.

#### 4.3.3 Domain users

*Domain users* are defined by your network administrator and managed through an *Active Directory*<sup>®</sup> network. Extio software and hardware use *Active Directory* to authenticate the user name and password of domain users.

Extio Central Manager supports *user groups*. A domain user who's also part of a user group is granted the highest privilege available (as a user group member or as an individual user). For more information, contact your network administrator.

To obtain a user name and password for a domain user (or if you've forgotten your domain user name or password), contact your network administrator.

# **5 Discovering devices manually**

Extio Central Manager automatically detects new devices in the subnet. If devices aren't detected, Extio Central Manager can scan one or more specific IP addresses or a range of IP addresses for Extio 3 devices.

If Extio Central Manager doesn't automatically detect the devices, you can add them manually.

# 5.1 Scanning one or more IP addresses

- 1 From the Extio Central Manager menu, select Manual Device Discovery.
- 2 Select Scan a list of IP addresses.
- **3** Enter the IP address of the device you want to add, then click **Add to list**.
- 4 When you're done, click Scan list.

| ) s | can a list of IP a | ddresse | s       |  |  |
|-----|--------------------|---------|---------|--|--|
| I   | address            |         |         |  |  |
|     |                    |         |         |  |  |
|     | Add to list        |         |         |  |  |
| Ľ   | ist of IP addres   | ses     |         |  |  |
|     |                    |         |         |  |  |
|     |                    |         |         |  |  |
|     |                    |         |         |  |  |
|     |                    |         |         |  |  |
|     |                    |         | an list |  |  |

If a new device is found at an IP address provided, that device is added to the New devices group.

### 5.2 Scanning a range of IP addresses

- From the Extio Central Manager menu, select Manual Device Discovery.
- 2 Select Scan a range of IP addresses.
- **3** Enter the starting and ending IP addresses of the range you want to scan.
- 4 Enter the subnet mask to use when scanning for IP addresses. For more information on the subnet mask to use, contact your network administrator.

| tarting address |  |
|-----------------|--|
| nding address   |  |
| Subnet mask     |  |
|                 |  |

**5** Click **Scan range**. If the starting or ending addresses are invalid, the **Scan range** button is disabled.

If a new device is found, that device is added to the **New devices** group.

# **6 Using the connection broker**

The connection broker provides a grid view of your Extio 3 transmitter and receiver devices. Use the connection broker to allow connections between your Extio transmitter and receiver devices.

| Connection       | n broker              |                  |             |     |         |        |         |        |   |         |       |        |        |   |
|------------------|-----------------------|------------------|-------------|-----|---------|--------|---------|--------|---|---------|-------|--------|--------|---|
| Table format:    | Receiver rows, Transr | nitter columns   | •           |     |         |        |         |        |   |         |       |        |        |   |
| Filter by group: | ۹                     | Show all         |             |     |         |        |         |        |   |         |       |        |        |   |
|                  | •                     | Main Allan N3408 | SCTX CB9539 | 8 2 | PMD N34 | 08TX T | lest CE | 399948 | 2 | PMD N3: | 208TX | Test O | C21348 | 2 |
| PMD N3408R       | X Test CB59677        | ₩a HID           | ₩ 📮         |     | ~       | HID    | ₩       |        |   | ~       | HID   | ₩      |        |   |
| Main Allan N3    | 408RX CB95896         | Ma HID           | ₩ 📮         |     | ~       | HID    | ₩       |        |   | ~       | HID   | *      |        |   |

# 6.1 Understanding the icons

| ✓            | Connection between a transmitter and receiver is allowed.                                                                                                    |
|--------------|----------------------------------------------------------------------------------------------------|
| $\checkmark$ | Devices are available, but a connection between a transmitter and receiver hasn't been allowed.                                                                                                    |
| HID          | Reserve USB HID (Human Interface Device). This enables you to reserve the USB port<br>so that previously connected devices (keyboard or mouse) can connect more quickly.<br>When this is reserved, the number of HID USB devices will be listed. The maximum<br>number of USB reservations is 16. |
| HID          | USB HID isn't reserved.                                                                                                    |
|              | Shared connection with a guest is allowed.                                                                                                    |
| ŝ            | Devices may be unresponsive, lost, or undetected.                                                                                                    |
| !            | Conflict between a transmitter and receiver is detected.                                                                                                    |
| *            | Fast switching between transmitters is enabled.                                                                                                    |
| ⊳            | Fast switching between transmitters isn't enabled.                                                                                                    |
| Ū            | Access to monitor management. Select the monitor (or monitors) to use when connecting to a transmitter.                                                                                                    |

# 6.2 Allowing a connection between devices

- 1 From the main menu of Extio Central Manager, select Connection broker.
- 2 If you created a group for your Extio devices, click **Filter by group**, select the group, then click **Close** (see "6.3 Filtering by group", page 22).
- Click the (𝒴) icon to allow the connection between your Extio transmitter and receiver devices.

**4** When you're done, click **Apply** to apply your changes.

# 6.3 Filtering by group

You can filter your devices by *group*. To filter your groups, select the groups you want to view, then click **Close**. To select all the groups, select **Select all**.

### 6.4 Select the monitor to use

Select the monitors to use when connecting to a transmitter. A disabled output means that monitor won't be used when connecting to a transmitter.

- **1** From the main menu of Extio Central Manager, select **Connection broker**.
- Click the monitor ( ) icon from the row and column corresponding to the receiver and transmitter.
- **3** From the **Selected outputs** section, select the monitors to use when connecting to that transmitter. The outputs represent the physical connections on your transmitter. For example, to

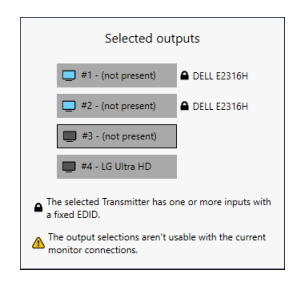

use a 4Kp60 resolution, disable outputs 1, 2, and 3, and select only output 4 (connector 4). If you don't want to use an output, click that output. When the output is disabled, the monitor icon  $(\Box)$  turns black  $(\Box)$ . To enable a disabled output, click that output.

# 7 Managing users

To be able to access and use a device, a user must be added to that device and given privileges.

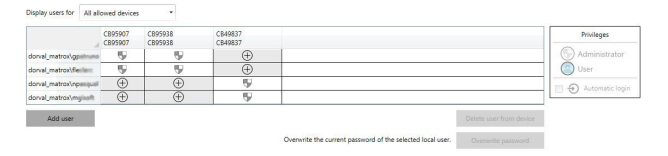

# 7.1 Adding users

To add a user to a device:

- 1 Click Add user, then enter a user name. Specify if you're adding a Local user or a Domain user.
- 2 When you're done, click OK.
- 3 Click the Add ( ⊕) icon for each device you want to add a user to. Users can log into a receiver and connect to a transmitter. To be able to connect to a transmitter, that connection must also be allowed in the Connection broker (see "6.2 Allowing a connection between devices", page 21).

When granting privileges, you can view only the users and the connections allowed for a device by selecting that device next to **Display users for**.

- **4** Repeat step 1 to step 3 for each user you want to add.
- **5** When you're done, click **Apply**. This creates a **Summary of the local users created** and generates a device password for each local user.

To copy the summary to the clipboard, click **Copy to clipboard** ( 🗖 ).

6 To close the dialog box, click **OK**.

# 7.2 Deleting users

To delete a user from a device:

- 1 Select the user you want to delete, then click **Delete user from device**.
- 2 When you're done, click Apply.

# 7.3 Overwriting a password (local users only)

To overwrite the password of a local user:

- 1 Select the user whose password you want to overwrite, then click Overwrite password.
- **2** Enter the new password, confirm the password entered, then click **Change**. (We recommend you take note of the new password.)
- 3 When you're done, click Apply.

# 7.4 Granting privileges

You can grant device Administrator ( ) or User ( ) privileges to a user.

If Automatic login ( $\bigcirc$ ) is allowed for a device, this is also displayed (see "7.5 - Logging in automatically (local users only)", page 24).

# 7.5 Logging in automatically (local users only)

To automatically log a local user into the On-Screen Display (OSD), select the **Automatic login** permission.

# 8 Extio 3 Transmitter (Tx) settings

This enables you to view, configure, and manage the settings specific to an Extio 3 Transmitter (Tx) device.

# 8.1 Sharing mode

Guest connections No guest allowed – Don't allow guest connections. Guest allowed (without USB devices) – Allow guest connections. The first user connected to the system has control of keyboard and mouse. Guest connections can connect to the system, but don't have control of USB devices (no keyboard or mouse). Guest allowed (with USB devices) – Allow guest connections. Guest connections have control of keyboard and mouse. Show the name of the user who's connected to the device. Show name of user connected Show previews when a user Show a monitor preview in the On-Screen Display (OSD) when is connected a user is connected to the selected receiver.

Use this to select if and how to share your transmitter with a guest.

# 8.2 EDID

EDID management features enable you to select which EDID settings are used by the input connectors on your Extio 3 transmitter device.

| Inputs                 |                                                      |                            | Curr          | ent EDID                                                                                                    |             |
|------------------------|------------------------------------------------------|----------------------------|---------------|----------------------------------------------------------------------------------------------------|-------------|
| 1: Dell C<br>2: Dell C | Computer Corp DELL P2212H<br>omputer Corp DELL 2009W | Cached EDID<br>Cached EDID | N<br>Si<br>Pr | anufacturer: Dell Computer Corp.<br>odel: DELL P2212H<br>rial number: NOMRPICG4JAM<br>eferred mode: 1920 x 1080 @ 60.00 |             |
| 3: No mo               | onitor                                               | Cached EDID                | EDI           | mode                                                                                                    |             |
| 4: No mo               | onitor                                               | Cached EDID                |               | Cached                                                                                                    |             |
|                        |                                                      |                            |               | Serial number: NDMRP1CG4IAM<br>Prefered mode: 1920 x 1080 @ 60.00<br>Use EDID from file                                 | Import      |
|                        |                                                      |                            |               | Report no monitor                                                                                                    | No monito   |
|                        |                                                      |                            |               | Use current EDID                                                                                                    | Use current |
|                        |                                                      |                            |               |                                                                                                    |             |
|                        |                                                      |                            |               |                                                                                                    |             |

#### 8.2.1 Using a cached EDID

If a monitor *is* connected to an output connector on the receiver, your transmitter will use the EDID settings of that monitor.

If a monitor *isn't* connected to an output connector on the receiver (for example, if your monitor was disconnected), your transmitter uses the EDID settings of the monitor that was last connected to that output connector.

#### 8.2.2 Using a fixed EDID

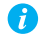

**Note:** To avoid unwanted changes to the source system, we recommend using a fixed EDID on all transmitter inputs (including inputs not connected to the system).

If a monitor *is* connected to an output connector on the receiver, your transmitter uses the EDID settings of that monitor. If a monitor *isn't* connected to an output connector on the receiver, no EDID is applied.

You can use the EDID from a file or disable the EDID information.

# 8.3 Using the EDID from a file

**Note:** You must export your EDID settings before you can import them. For information, see "9.2.4 - Exporting EDID settings to a file", page 35.

- 1 From the list, select the monitor (output) you want to use.
- **2** Make sure the output is set to use a **Fixed** EDID.
- 3 Next to Use EDID from file, click Import.
- **4** Browse to the location where you saved your EDID file, and open your EDID file (*.bin*).
- **5** Click **Apply** for your changes to take effect.

#### 8.3.0.1 Reporting no monitor

When using the following resolutions, make sure your transmitter reports only the monitor supported.

| Resolution          | Number of monitors supported |
|---------------------|------------------------------|
| 3840 × 2160 @ 60 Hz | 1 (connector 4)              |
| 3840 × 2160 @ 30 Hz | 2                            |

| 1920 × 1200 @ 60 Hz            | 3 |
|--------------------------------|---|
| 1920 × 1080 @ 60 Hz (or lower) | 4 |

Your transmitter must report the other monitors as disconnected (no monitor). To configure your transmitter to report the monitors that are disconnected:

- 1 From the list, select the monitor (output) that's not used by your transmitter. Make sure the output is set to use a **Fixed** EDID.
- 2 Next to Report no monitor, click No monitor.
- **3** Repeat steps 1 to 3 for each monitor (output) that's not used by your transmitter.
- **4** Click **Apply** for your changes to take effect.

#### 8.3.0.2 Using the current EDID

- 1 From the list, select the monitor (output) whose EDID you want to use.
- **2** Make sure the output is set to use a **Fixed** EDID.
- **3** Next to Use current EDID, click Use current.
- **4** Click **Apply** for your changes to take effect.

# 8.4 Streaming

This contains the streaming and encryption settings for your device.

| Encrypt A/V stream | Secure your stream. This option is enabled by default.                                                                                                    |
|--------------------|----------------------------------------------------------------------------------------------------|
| Encoding quality   | Set the quality value for your encoding ( <b>Low</b> , <b>Typical</b> , <b>High</b> , or <b>Very high</b> ). The default is <b>Typical</b> . For a private Wide Area Network (WAN) deployment, set the quality to <b>Low</b> .                                                                                                    |
| Routing scheme     | <ul> <li>Unicast – When selecting unicast, you can specify the destination IP address of the stream.</li> <li>Multicast – Enter the Multicast address of the stream. Using multicast may require additional network configuration to support the transmission protocol (some network switches and routers can block multicast signals). This is the default. For more information, contact your network administrator.</li> </ul> |
| Multicast address  | If <b>Multicast</b> is selected, enter the <b>Multicast address</b> (for each port) of the stream.                                                                                                    |

#### Selecting a routing scheme

- Unicast Unicast establishes a direct connection between a transmitter and a receiver.
- Multicast A single stream is received by all the receivers connected to the same multicast address. When transmitting to multiple receivers, a transmitter that's properly configured for multicast transmission uses less bandwidth.

#### 8.4.1 Exporting your Extio stream addresses (for display wall)

To use your Extio product with a display wall product, you need to export your Matrox Extio stream addresses. This enables your display wall to connect to your Extio transmitter device.

To export your Extio stream addresses:

- 1 Click Export Extio stream addresses.
- **2** Browse to the location where you want to save your file.
- **3** When prompted, enter a **File name**, then click **Save**.

### 8.5 Network

This contains the network settings (LAN 1 and LAN 2) for the connection and IP address of your device.

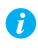

**Note:** When the IP address or the method of assigning an IP address to a device changes, you need to reboot the device for the changes to take effect.

#### 8.5.1 Enabling link redundancy

Note: *Before* enabling this option, make sure your Extio 3 devices are on the same subnet and connected to a switch. If you're using multiple switches, your switches must be connected to each other. For more information on connecting your Extio 3 device, see "14 - Appendix A – Setting up link redundancy", page 63.

Enable the **Enable link redundancy** option to ensure network availability in case of network cable or switch failure. In the case of a network cable or switch failure, your device will automatically switch to a secondary network path. Depending on your network, switching may take up to 5 seconds.

This option must be enabled on both your transmitter and receiver devices.

#### 8.5.2 Dynamic IP addressing

By default, **Dynamic IP address (DHCP)** is used. Extio Central Manager automatically detects all the Extio 3 devices in the same subnet as your controller system through the UPnP (Universal Plug and Play) protocol.

#### 8.5.3 Static IP addressing

Once Extio Central Manager has detected a device, you can manually assign a static IP address to your device through the **Network** settings of your Extio 3 product.

| IPv4 address | An IP address between 192.168.0.0 and 192.168.255.255<br>(recommended). Also, we recommend you assign an IP address<br>within the subnet of your network. |
|--------------|----------------------------------------------------------------------------------------------------|
| IPv4 netmask | The netmask defining group of IP addresses in your subnet. By default, the subnet mask is 255.255.255.0.                                                  |
| IPv4 gateway | The gateway is often the same as your IP address, but the last byte may be 0 or 1.                                                                        |
| DNS servers  | The address of your DNS (Domain Name System) server or<br>servers. If multiple addresses are entered, separate each address<br>with a space.              |

You must specify the following:

For more information on assigning a static IP address, contact your network administrator.

#### 8.5.4 Maximum transmission unit

The Maximum Transmission Unit (MTU) range supported is 1280 to 1500. The default is set to 1500. For a private Wide Area Network (WAN) deployment, we recommend that you set this to 1400 when configuring your units initially, and adjust as needed.

### 8.6 Date and time

Use this to update the date, time, and time zone of your Extio 3 device. For more information, see "11 - Adjusting the date and time of your device", page 56.

# 8.7 More options

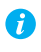

Note: Depending on your Matrox Extio 3 Series product, certain options may not be available.

| Power recovery policy  | <ul> <li>Set up your Extio device to start up after a power loss.</li> <li>Never start – Never turn on your Extio device after a power loss.</li> <li>Always start – Always turn on your Extio device after a power loss.</li> <li>Restore last state – Always turn on and restore the last state of your Extio device after a power loss.</li> </ul> |
|------------------------|----------------------------------------------------------------------------------------------------|
| Power button control   | To prevent your device from being manually shut down, enable the <b>Disable shutdown</b> option.                                                                                                    |
| Reboot control         | To remotely force a reboot of your device if it stops responding, enable the <b>Enable force reboot</b> option.                                                                                                    |
| Wake-on-LAN control    | To remotely wake up an Extio device, enable the <b>Enable</b><br><b>Wake-on-LAN</b> option.                                                                                                    |
| Advanced display modes | Extio N3408 devices only – Enable the <b>Enable advanced display</b><br>modes option to support the following display modes:<br>• 1× 3840×2160@60Hz + 1× 1920×1080@60Hz<br>• 1× 3840×1440@60Hz + 1× 1920×1080@60Hz<br>• 4× 2560×1600@60Hz<br>• 4× 1920×1200@60Hz                                                                                      |
| Logs                   | <ul> <li>Download device logs – Download the log files. This file contains information on your Extio devices. This information is used by Matrox Technical Support for debugging purposes.</li> <li>Erase device logs – Erase the log files created for your Extio devices.</li> </ul>                                                                |
| Audits                 | Download the audit file. This file contains information on the<br>user interactions with your Extio devices. This information is<br>used by your Extio administrator.                                                                                                    |

| Troubleshooting         | The following options are useful for troubleshooting your devices:                                                                                                    |
|-------------------------|----------------------------------------------------------------------------------------------------|
|                         | • Audio – To disable the audio on your Extio 3 device, enable the <b>Disable audio</b> option. Your device will reboot for this change to take effect.                                                              |
|                         | • <b>Debug configurations</b> – Get help and troubleshooting information for your configuration. For more information, contact Matrox Technical Support.                                                            |
| Locate transmitter card | <b>Transmitter card only</b> – To see where your Extio 3 transmitter card is located, enable the <b>Enable LED to locate card</b> option. The card can be identified by a red LED light on the bracket of the card. |

# 9 Extio 3 Receiver (Rx) settings

This enables you to view, configure, and manage the settings specific to an Extio 3 receiver (Rx) device.

# 9.1 Connection

This enables you to remotely connect a receiver to a transmitter, or to multiple transmitters in an aggregated layout, to disconnect a transmitter, or to disconnect multiple transmitters in an aggregated layout, and to switch connections. For more information on aggregated layout, see "9.3 - Aggregator mode", page 36.

| Connection status of                                                                           | the Receiver              |                                   |                                                                                                    |
|------------------------------------------------------------------------------------------------|---------------------------|-----------------------------------|----------------------------------------------------------------------------------------------------|
|                                                                                                | Connected                 | d to Allan Test<br>r: Admin       |                                                                                                    |
| Output 1<br>Output unused                                                                      | Output 2<br>Output unused | Output 3<br>Output unused         | Output 4<br>The second second se |
| Connection sources<br>Select the source to connect to. Con<br>Restore connection at user login | nection will be made on b | behalf of the user currently logg | ed in using their credentials.                                                                                                    |
| ۵                                                                                              | 8                         | Switch                            | Disconnect from Allan Test                                                                                                    |
| Show Transmitter previews                                                                      |                           | E                                 | <b>E</b>                                                                                                    |
| Allan Test<br>Connected to: PMD N3408                                                          |                           |                                   |                                                                                                    |
| Main Allan N3408CTX<br>Connected to: PMD N3408                                                 |                           | X                                 |                                                                                                    |
| New aggregator layout                                                                          |                           |                                   |                                                                                                    |
| PMD N3208TX Test C<br>Not connected                                                            |                           |                                   |                                                                                                    |
| PMD N3408TX Test C<br>Not connected                                                            |                           |                                   | *                                                                                                    |

#### 9.1.1 Connection status of the receiver

This shows the name of the transmitter device or the aggregated layout connected to the receiver. Depending on the connection settings of the transmitter, this may also show the name of the user connected to the transmitter device (see "8.1 - Sharing mode", page 25). The transmitter name and input source details are shown for each output connected.

#### 9.1.2 Connection sources

This shows the transmitter devices and the aggregated layouts that are available to be connected to the receiver, based on the connections specified in the connection broker. The connection is limited to the transmitters on which the currently logged-in user has access. If this user does not have access to *some* of the transmitters in the aggregated layout, it will result in a partial application of the aggregated layout and a black screen displays with a message in the center for the streams to which the user doesn't have access to *any* of the transmitters in the aggregated layout, the aggregated layout can't be applied in the Extio Central Manager.

Note: From Extio Central Manager, you can't switch to a different source when you are already connected to an aggregated layout that includes Dynamic sources. You have to do this from the OSD.

For information on setting an allowed connection between a receiver device and a transmitter device, see "6 - Using the connection broker", page 21.

| Switch                           | If you're <i>already</i> connected to a transmitter or an aggregated layout, select the transmitter or the aggregated layout you want to switch to from <b>Connection sources</b> , then click <b>Switch</b> . |
|----------------------------------|----------------------------------------------------------------------------------------------------|
| Connect                          | If you're <i>not</i> connected to a transmitter or an aggregated layout, select the transmitter or aggregated layout you want to connect to from <b>Connection sources</b> , then click <b>Connect</b> .       |
| Disconnect from X                | If you're connected to a transmitter or an aggregated layout and want to stop the connection, click <b>Disconnect from X</b> .                                                                                 |
| Show transmitter previews        | Enable this to see the previews of connection sources. When this is not selected, only the transmitter details are shown without any previews.                                                                 |
| Restore connection at user login | If enabled, the connection will be restored automatically the next time the <i>same</i> user logs in.                                                                                                    |

# 9.2 Monitors

This lists the monitors currently connected to your transmitter device. This also enables you to export the EDID settings of your monitors to a file. If you use the aggregator mode, you need to define the physical monitors layout here.

| Monitor power saving                                                       | Monitor connections                             |
|----------------------------------------------------------------------------|-------------------------------------------------|
| Allow monitors to enter power saving mode                                  | Optimize video mode compatibility with monitors |
| Turn off the display: 15 Cminutes                                          |                                                 |
| Aggregator mode                                                            | Export EDID                                     |
| Behavior of unused monitors                                                | Select a monitor:                               |
| Select how to manage monitors that are part of your layout but not in use. | Monitor 1: No monitor detected    Export        |
| Put monitors in standby                                                    |                                                 |
| Physical layout                                                            |                                                 |
| 4 x 1   Reorder monitors                                                   |                                                 |
| 1 2 3 4                                                                    |                                                 |
|                                                                            |                                                 |

#### 9.2.1 Monitor power saving

Enable **Allow monitors to enter power saving mode** to turn off the display after X minutes of inactivity. When you're done, click **Apply**.

#### 9.2.2 Monitor connections

#### 9.2.2.1 Optimizing video mode compatibility

Different monitor models can support different video parameters (such as resolutions, formats, or EDID). In a setup with multiple displays, the image quality or performance of different displays may vary. The **Optimize video mode compatibility with monitors** option can improve image quality of your displays and optimize monitor compatibility with your device. This option is enabled by default.

#### 9.2.3 Aggregator mode: Behavior of unused monitors

Aggregator mode only – Select how to manage the monitors that are part of your layout but not in use (for example, if your monitor layout is made up of 4 monitors, but only 2 monitors are currently being used). You can choose to keep your unused monitors awake or force them into standby mode.

| Put monitors in standby | Force all monitors not used in the monitor layout into standby mode. |
|-------------------------|----------------------------------------------------------------------|
| Keep monitors awake     | Keep all monitors not used in the monitor layout awake.              |

#### 9.2.4 Exporting EDID settings to a file

- 1 Choose the monitor whose EDID you want to export, then click Export.
- **2** Save your EDID file (*.bin*).
- **3** When prompted, click **OK**.

For more information, see "8.2 - EDID", page 25.

#### 9.2.5 Physical layout

You need to define the physical position of the monitors for aggregator mode here.

- **1** From the **Monitors** page, click the **Reorder monitors** button under the **Physical layout** section.
- **2** Choose a configuration from the drop-down list.

| the monitor layout could mo  | dify the seamles |           |
|------------------------------|------------------|-----------|
| is that have alleady been co | nfigured.        | s mouse p |
| í                            |                  |           |
| 2                            | 3                | 4         |
|                              | •                |           |
|                              |                  |           |
| 2) (2)                       | الإل             | ,         |
| The layout must be s         | ompletely fille  | c         |

**3** Drag and drop the displays one by one into their correct position on the layout.

| Changing the monito<br>aggregations that ha | or layout could n | odify the seamles | s mouse presen |
|---------------------------------------------|-------------------|-------------------|----------------|
|                                             | ve alleady been   | configured.       |                |
|                                             |                   | tetet anne        |                |
| 2                                           | 1                 | 2                 | 4              |

4 Click Done.

You can also use **Physical layout** to match the layout with the physical wiring and placement of the monitors. When the actual sequence of wiring of monitors is different from the sequence in the layout, you can reorder the monitors by dragging and dropping them into the right sequence and then clicking **Done**. You can use **Revert** to undo the changes and go back to the original layout.

# 9.3 Aggregator mode

With aggregator mode, you can have multi-system control from a remote workspace using aggregated layouts.

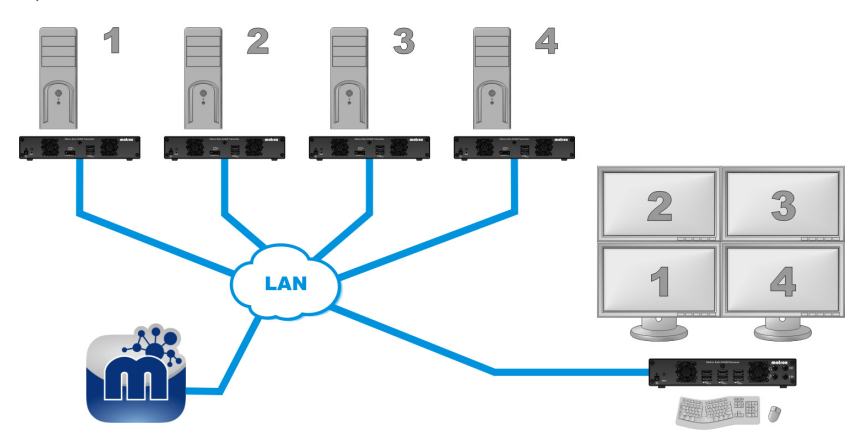

#### 9.3.1 Aggregated layouts

Using aggregated layouts, your Extio 3 receiver unit can gather video streams from multiple transmitter units into a single layout.

There are different types of layouts that you can choose for an aggregated layout:

- Standard A standard layout configuration contains outputs displaying a single stream each.
- Tile display A tile display configuration is one where streams can be displayed in multiple tiles in a 4K monitor. A 4Kp60 resolution tile display can be configured on Output 4 only. You can also have two 4Kp30 resolution tile display configurations in a layout using Outputs 1 and 4.
- Dynamic sources A dynamic sources configuration in the aggregated layout lets you switch between transmitter sources dynamically. Note: Only one display in a layout can be dedicated to dynamic sources. You cannot have dynamic sources in a tile display.
### 9.3.2 Before you begin

- Fixed EDID Make sure the Fixed EDID option is enabled. Aggregator mode is supported only with Fixed EDID, except for aggregated layouts with tile displays which need to have Cached EDIDs initially when configuring. After configuring aggregated layouts with tile displays, we recommend setting Fixed EDIDs on the transmitter units for maximum compatibility. Note: The Fixed EDID option is used for aggregator mode only.
- Audio configuration Review your system's Windows<sup>®</sup> audio settings to know which DisplayPort output is configured to use audio. Depending on your audio configuration, we also recommend you review the following:
  - Digital audio to displays with speakers Make sure the host systems are using the video output of the graphics card as the destination for the sound.
  - Digital audio to analog (Headphone or Line Out) Select a receiver, then go to the Audio page. Make sure you select the proper Headphone audio source and Line Out audio source for the Video In of the transmitter unit.
  - Analog audio (Line In) Verify where the Line In you want is coming from (for example, Line In from the transmitter on monitor 1, 2, 3, or 4), or if you want Line In to follow the mouse position.
- Physical layout Make sure the layout of the physical monitors are defined before you start creating an aggregated layout.
- Operating system Certain limitations may occur. For more information on operating system compatibility with aggregator mode, see the Matrox Extio 3 Series Release Notes.

### 9.3.3 Dynamic sources

You can dynamically change the transmitter source (stream from a system) displayed on one of the monitors attached to a receiver in aggregator mode. This enables you to easily access and switch between different systems from a large group (pool) of systems to view the stream currently of interest to you, without affecting the other displays.

- You can dedicate only one monitor to using dynamic sources in aggregator mode. The other monitors need to have fixed sources assigned to them.
- The dynamic sources feature is supported only while using aggregator mode.

### 9.3.4 Tile displays

Using tile displays, you can view multiple video streams from one or more transmitters, on a single monitor. A tile display is composed of multiple tiles. A single 4Kp60 resolution tile display, or two 4Kp30 resolution tile displays can be used in a layout.

- The monitor must be 4Kp60 or UHD (3840 x 2160 @60Hz).
- Each stream should be a maximum of HD (1920 x 1080 @60Hz) resolution.
- The Dynamic sources feature is not supported in tile displays.
- Touch screens are not supported in tile displays.

### 9.3.5 Configure a new aggregated layout

To configure a new aggregated layout:

- 1 From the receiver's settings menu, select Aggregator mode.
- 2 Click Create new layout. The Aggregator mode editor page appears with the Available transmitters list on the left containing the transmitters that this receiver is allowed to connect to as defined in the connection broker, and the Layout and Audio tabs on the right. Note: An RS232 tab appears to the right of the Audio tab when Use destination defined in aggregated layout is selected in the Aggregator mode: RS232 destination field on the RS232 settings page.

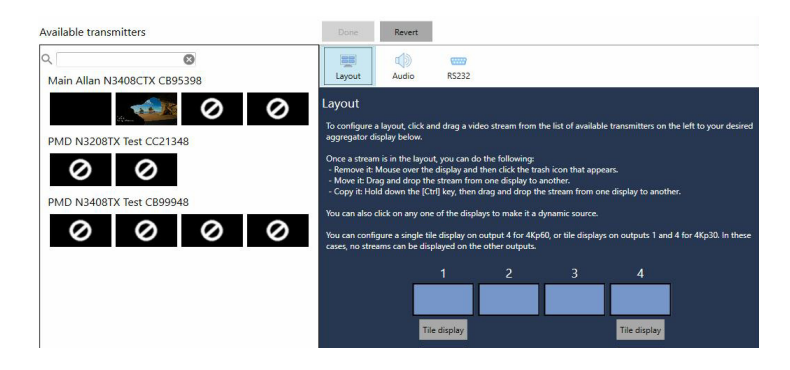

**3** Enter a name for the layout in the **Layout name** box on top.

| Aggregator   | mode editor            |  |
|--------------|------------------------|--|
| Layout name: | New aggregator layout1 |  |

**4** In the **Layout** tab, a standard layout appears with the number of displays equal to the number of monitors specified in the physical monitors layout on the **Monitors** setting. For more information, see "9.2.5 - Physical layout", page 35. Select the type of aggregated layout you want. You can have a standard aggregated layout, an aggregated layout with dynamic inputs on one of its displays, an aggregated layout with one 4Kp60 tile display on display 4 (no streams on any of the other displays), or an aggregated layout with a 4Kp30 tile display on display 1 and another 4Kp30 tile display on display 4 (no streams on display 2 and 3 in this case).

- Standard layout: The layout defaults to a standard layout so you do not have to select anything. You can proceed to step 5 to select the streams.
- Dynamic sources layout: If you want to enable a display to show dynamic sources, click the box representing the display in the layout. The display is now labeled as **Dynamic sources**. Note: You can assign only one display to show dynamic sources.

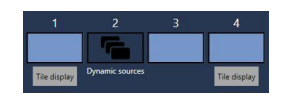

• Tile display layout: If you would like to have a 4Kp60 resolution output, click the Tile display button under display 4 and select one of the pre-configured layouts from Tile layout. If you would like to have two 4Kp30 resolution outputs, click the Tile display button under display 1 and 4 and select a pre-configured layout from Tile layout.

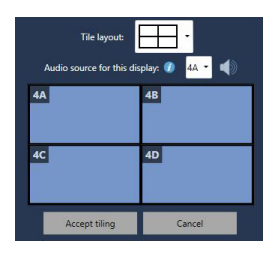

- **5** Select your video streams.
  - **Standard layout:** Click a video stream (tile) from the list on the left and drag it onto the proper display. Repeat this for every stream you want to add to your layout.
  - Dynamic sources layout: Click the video stream (tile) you want from the list on the left and drag it onto the dynamic sources display. Note: Selecting a stream or switching from one stream to another for dynamic sources has to be done from the On-screen display (OSD). If you drag and drop a stream into the Dynamic sources display in the aggregated layout from the Extio Central Manager, the dynamic sources label under the display will be removed and the Dynamic sources label under the display will disappear.
  - Tile display layout: On displays 1 and 4, you can have tile displays. For a 4Kp60 resolution output, you can drag and drop streams onto the tiles within the tile display on display 4 only. Note: In this case, you will not be able to assign streams for displays 1 to 3. For 4Kp30 outputs, you can drag and drop streams onto the tiles

within the tile display on displays 1 and 4. Note: In this case, you will not be able to assign streams to displays 2 and 3.

Note: To copy a stream from one display to another, press the [**Ctrl**] key while dragging and dropping the stream onto the target display.

You can remove a stream from the layout by clicking the Delete (  $\blacksquare$  ) icon when hovering over the preview.

- 6 For a tile display, select the tile where the digital audio stream will play in Audio source for this display. The audio icon displays on the selected region. For a 2 x 2 configuration, the options are 1A, 1B, 1C, and 1D. You can also drag and drop the audio icon onto the tile. In this case, the Audio source for this display selection changes correspondingly. Click Accept tiling.
- 7 Click the **Audio** tab if you would like to configure the analog audio source for your streams.
- 8 Select the proper options for Headphone audio source, Line Out audio source, and Microphone or Line In audio source (from Receiver).

| Audio configuration                 |               |
|-------------------------------------|---------------|
| Headphone audio source:             |               |
| Analog audio, Line In (follows USB) |               |
| Line Out audio source:              |               |
| No audio                            | -             |
| Microphone or Line In audio source  | (from Receive |
| Construction of the second second   |               |
| Automatic detection                 |               |
| Automatic detection<br>Sent to      |               |

- **Headphone audio source** Select the audio source (for your headphone) from the transmitter.
- Line Out audio source Select the audio source (for your Line Out device) from the transmitter.

A

• Microphone or Line In audio source (from Receiver) – Select the input audio source (for your Microphone or Line In device) from the receiver. From **Sent to**, select the destination.

*i* Note: Doing this step may overwrite the audio settings already configured through the **Audio** settings page. If audio was already configured through the **Audio** settings page, skip this step.

- **9** Click the **RS232** tab to designate a tile in a tile display as the RS232 destination.
- 10 In the RS232 destination field, select one of the options: None, Transmitter on monitor 1, Transmitter on monitor 2, Transmitter on monitor 3, or Transmitter on monitor 4.

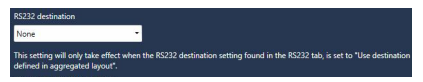

- 11 When you're satisfied with the aggregated layout, click Done on top of the page. This new aggregated layout now appears in the list of aggregated layouts on the left of the screen. Note: This aggregated layout is still not sent to the receiver.
- **12** Click **Apply** for the changes to take effect. The aggregated layout is sent to the receiver and will be listed on the **Connections** page.

### 9.3.6 Edit an aggregated layout

To edit an aggregated layout:

- **1** Select the aggregated layout from the aggregated layouts list on the **Aggregator mode** page.
- 2 Click the Edit ( *icon*.) icon.
- **3** Make your changes, then click **Done**.
- **4** Click **Apply for** the changes to take effect.

### 9.3.7 Remove an aggregated layout

To delete an aggregated layout:

- **1** Select the aggregated layout from the aggregated layout list on the **Aggregator mode** page.
- 2 Click the **Delete** ( **2** ) icon.

3 In the confirmation message, click **OK** to permanently remove the layout..

**i** Note: If you delete an aggregated layout while it is currently in use by the receiver, the receiver will be disconnected.

4 Click Apply for the changes to take effect.

### 9.3.8 Connect to an aggregated layout

To connect to an aggregated layout:

- 1 Select the aggregated layout from the **Connection sources** list on the **Connections** page.
- 2 Click the **Connect** button if you are not connected to any connection source (transmitter device, or an aggregated layout), or select a new source and click **Switch** if you are already connected to a connection source.
- **3** The **Connection status of the receiver** section shows the aggregated layout you selected as the connection source the receiver is currently connected to.

### 9.3.9 Disconnect from an aggregated layout

To disconnect from an aggregated layout:

- 1 Make sure the aggregated layout is highlighted in the **Connection sources** list on the **Connections** page.
- 2 Click the **Disconnect from x** button.
- 3 The Connection status of the receiver section shows Not connected.

### 9.3.10 Monitor and control

Once you are connected to an aggregated layout, you can monitor and control the computer systems from remote.

### 9.3.11 Switch sources via mouse and keyboard shortcuts

By default, you can use your mouse to navigate between displays and to switch seamlessly between sources. As the mouse crosses the edge of a display to another display, you take control of the target desktop. You can also use a keyboard shortcut to switch sources.

To use *only* keyboard shortcuts to switch sources, select a receiver, then go to the **Keyboard shortcuts** page, and enable the **Use only keyboard shortcuts (no mouse) for USB switching** option.

### 9.3.12 Navigate between tiles using keyboard shortcut

You can use keyboard shortcuts to move between tiles in a tile display. When you are in a tile display, repeat the keyboard shortcut for the display to move between the tiles. The navigation sequence depends on the order of the definition of the tiles in the display configuration as specified in the firmware. For a 2 x 2, you will be cycling from top left to top right, followed by bottom left, then bottom right, then back to top left.

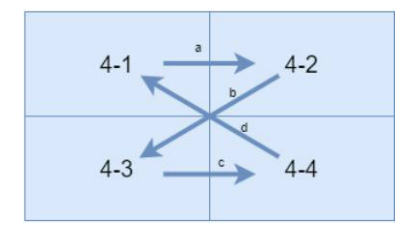

### 9.3.13 Alerts and troubleshooting messages

Messages that inform the user or help to troubleshoot are displayed on the corresponding tile of the tile display.

| Issue                            | Cause and message                                                                                                    |
|----------------------------------|----------------------------------------------------------------------------------------------------|
| Loss of stream                   | When you're unable to connect to a stream, the corresponding region remains black. When connection takes more than a couple of seconds, the <b>Connecting to</b> message appears.                                                                                                    |
| Loss of transmitter              | When a transmitter is unreachable on the network, regions<br>where streams from this transmitter should be displayed remain<br>black and show the message <b>transmitter name not present</b> .                                                                                                    |
| Loss of transmitter input signal | When a stream is missing because the corresponding input has<br>no signal, its region remains black and shows the message <b>Signal</b><br><b>lost from </b> <i>transmitter name</i> .                                                                                                    |
| Stream resolution mismatch       | When the resolution of a stream differs from that of the region,<br>the stream is scaled to fit inside the confines of the region. When<br>the aspect ratio of the stream differs from that of the region,<br>black borders are used. The message <b>Video scaler on</b> is shown<br>overlaid on the region. |
| Resolution too large to decode   | A stream with a resolution above that of the region is likely to cause the receiver's decoder to exceed its decoding capacity. In this case the stream is not shown, the region remains black and shows the message <b>Insufficient capabilities to support the operation</b> .                              |

| Stream refresh rate<br>mismatch | When the frame rate of a stream differs from that of the display, the message <b>Frame rate conversion on</b> is shown overlaid on the region.                                                                                                    |
|---------------------------------|----------------------------------------------------------------------------------------------------|
| Frame rate too large to decode  | A stream with a frame rate above that of the receiver's display is<br>likely to cause the receiver's decoder to exceed its decoding<br>capacity. In this case, the stream is not shown, the region remains<br>black and shows the message <b>Insufficient capabilities to support</b><br><b>the operation</b> . |
| Connection forbidden            | When connecting to a transmitter whose user list has just<br>changed, and the current receiver's user is not in the updated list,<br>regions where streams from this transmitter should be displayed<br>remain black and show the message <b>Connection not allowed for</b><br><i>username</i> ".               |
| Guests forbidden                | When connecting to a transmitter where another receiver is<br>already connected and guests are not allowed, regions where<br>streams from this transmitter should be displayed remain black<br>and show the message <b>Guest connections not allowed on</b><br><i>transmitter name</i> .                        |
| Network loss                    | When a receiver unit loses connection to the network, all regions remain black and the message <b>Network unavailable</b> is shown in the center of the whole display.                                                                                                    |
| Secure network failure          | When a secure network collapses and is being rebuilt, all regions remain black and the message <b>Restoring connection</b> is shown in the center of the whole display.                                                                                                    |

# 9.4 OSD (On-screen display)

OSD options enable you to control the level of information that a user sees in the OSD and also set the language options for the OSD and the keyboard.

| Full control                                                 |                                                               | -                                                                                                    |
|--------------------------------------------------------------|---------------------------------------------------------------|----------------------------------------------------------------------------------------------------|
| Allows a user to<br>the on-screen<br>user to change<br>mode. | o connect to or di<br>display (OSD) or k<br>the layout of the | sconnect from a Transmitter through<br>eyboard shortcuts. Also, it allows a<br>physical monitors in aggregator |
| Hide overlay                                                 | messages (excep                                               | t monitor identification information)                                                                          |
| No previews                                                  | in the OSD                                                    |                                                                                                    |
|                                                              | No filter                                                     | •                                                                                                    |

Keyboard English (US)

| OSD (on-screen display)<br>control | Select the level of control a user has for managing information in the <b>OSD (On-screen display) control</b> section:                                                                                                    |
|------------------------------------|----------------------------------------------------------------------------------------------------|
|                                    | • Full control – Allows a user to connect to, or disconnect from a transmitter, through the on-screen display (OSD) or keyboard shortcuts. Also, it allows a user to change the layout of the physical monitors for aggregator mode.                                                     |
|                                    | • Full control, less details – Allows a user to connect to, or disconnect from a transmitter, through the on-screen display (OSD) or keyboard shortcuts. Also, it allows a user to change the layout of the physical monitors for aggregator mode. Less details are provided in the OSD. |
|                                    | • No control – Does not allow control in the on-screen display (OSD). Less details are provided in the OSD.                                                                                                    |
|                                    | If you want to hide the overlay messages but keep the monitor<br>information in the top left-hand of the display, enable the <b>Hide</b><br><b>overlay messages (except monitor identification information)</b> .                                                                        |
|                                    | <b>Sources list filter</b> - Select <b>No filter</b> if all the sources have to be shown in the list. <b>Filter out all connected sources</b> and <b>Filter out incomplete aggregations</b> are the other options available.                                                             |
|                                    | For security reasons, if you do not want the user to see previews in the OSD, enable <b>No previews in the OSD</b> .                                                                                                    |
| Default OSD keyboard settings      | Select the language of the keyboard connected to your receiver in <b>Keyboard</b> . This sets the default keyboard language.                                                                                                    |

# 9.5 USB

USB device management options enable you to authorize and view which USB devices can connect to your Extio 3 receiver.

| × | $\oplus$ | Microsoft Corp. Wheel Mouse Optical    |  |
|---|----------|----------------------------------------|--|
| ~ | (121)    | IBM Corp. NetVista Full Width Keyboard |  |
|   |          |                                        |  |
|   |          |                                        |  |
|   |          |                                        |  |

## 9.5.1 Authorizing USB devices

To authorize all HID (Human Interface Devices) USB devices, enable **Authorize all HID USB devices**. To authorize all non-HID USB devices, enable **Authorize all non-HID USB devices**.

A USB device that's authorized is identified as ( $\checkmark$ ). It also indicates if a USB device is currently **Connected** or **Disconnected**. You can manually block a USB device from being connected. To manually block a USB device, disable the option, then click the ( $\checkmark$ ) icon next to the selected device. A device that's blocked is identified as ( $\bigcirc$ ).

# 9.6 Audio

This contains the audio settings for your device.

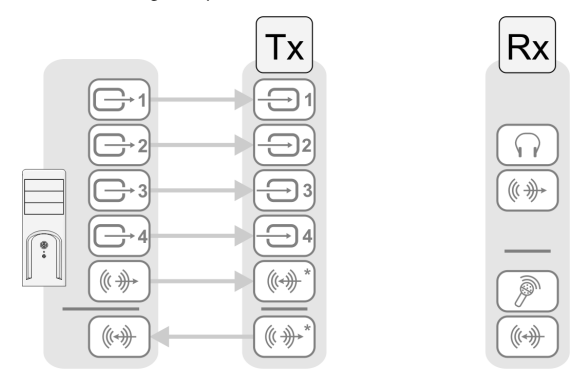

\* N3408 device with four video sources from system and unique transmitter connection shown. The Line In and Line Out connectors aren't present on Extio 3 transmitter cards.

### 9.6.1 Configuring audio settings

Depending on your connection type (to a unique transmitter or to multiple transmitters), select your audio setting:

- Headphone audio source Select the audio source (for your headphone) from the transmitter.
- Line Out audio source Select the audio source (for your Line Out device) from the transmitter.
- Microphone or Line In audio source Select the input audio source (for your Microphone or Line In device) from the receiver.

For more information on selecting the proper audio settings for your configuration, see "15 - Appendix B – Configuring your audio settings", page 65.

# 9.7 Transmitter discovery

This enables you to detect and connect to devices that are on multiple subnets, a WAN network, or a unicast-only network.

## 9.7.1 Discovery status of transmitters

This shows the name and IP address of the transmitter device connected to the receiver.

### 9.7.2 IP address to scan

Enter the IP address for the device you want to scan. When you're done, click Add to list  $\rightarrow$  Apply.

### 9.7.3 Network to scan

Enter the CIDR (Classless Inter-Domain Routing) subnet mask for the network to scan. When you're done, click **Add to list**  $\rightarrow$  **Apply**.

# 9.8 Network

A

A

This contains the network settings (LAN 1 and LAN 2) for the connection and IP address of your device.

| Enable link r | edundancy 🕜<br>LAN 1                                                     |              | LAN 2<br>(ethernet interface not used)          |
|---------------|--------------------------------------------------------------------------|--------------|-------------------------------------------------|
| IP address    | <ul> <li>Dynamic IP address (DHCP)</li> <li>Static IP address</li> </ul> | IP address   | Dynamic IP address (DHCP)     Static IP address |
| MTU           | 1500                                                                     | MTU          | 1500                                            |
| IPv4 address  | 192.168.155.217                                                          | IPv4 address |                                                 |
| IPv4 netmask  | 255.255.255.0                                                            | IPv4 netmask |                                                 |
| IPv4 gateway  | 192.168.155.1                                                            | IPv4 gateway |                                                 |
| DNS servers   | 192.168.1.11 192.168.1.3                                                 | DNS servers  |                                                 |

**Note:** When the IP address or the method of assigning an IP address to a device changes, you need to reboot the device for the changes to take effect.

## 9.8.1 Enabling link redundancy

Note: *Before* enabling this option, make sure your Extio 3 devices are on the same subnet and connected to a switch. If you're using multiple switches, your switches must be connected to each other. For more information on connecting your Extio 3 device, see "14 - Appendix A – Setting up link redundancy", page 63.

Enable the **Enable link redundancy** option to ensure network availability in case of network cable or switch failure. In the case of a network cable or switch failure, your device will automatically switch to a secondary network path. Depending on your network, switching may take up to 5 seconds.

This option must be enabled on both your transmitter and receiver devices.

### 9.8.2 Dynamic IP addressing

By default, **Dynamic IP address (DHCP)** is used. Extio Central Manager automatically detects all the Extio 3 devices in the same subnet as your controller system through the UPnP (Universal Plug and Play) protocol.

## 9.8.3 Static IP addressing

Once Extio Central Manager has detected a device, you can manually assign a static IP address to your device through the **Network** settings of your Extio 3 product.

You must specify the following:

| IPv4 address | An IP address between 192.168.0.0 and 192.168.255.255<br>(recommended). Also, we recommend you assign an IP address<br>within the subnet of your network. |
|--------------|----------------------------------------------------------------------------------------------------|
| IPv4 netmask | The netmask defining group of IP addresses in your subnet. By default, the subnet mask is 255.255.255.0.                                                  |
| IPv4 gateway | The gateway is often the same as your IP address, but the last byte may be 0 or 1.                                                                        |
| DNS servers  | The address of your DNS (Domain Name System) server or<br>servers. If multiple addresses are entered, separate each address<br>with a space.              |

For more information on assigning a static IP address, contact your network administrator.

### 9.8.4 Maximum transmission unit

The Maximum Transmission Unit (MTU) range supported is 1280 to 1500. The default is set to 1500. For a private Wide Area Network (WAN) deployment, we recommend that you set this to 1400 when configuring your units initially, and adjust as needed.

# 9.9 Date and time

Use this to update the date, time, and time zone of your Extio 3 device. For more information, see "11 - Adjusting the date and time of your device", page 56.

# 9.10 RS232

Enable **Enable RS232** to virtualize an RS232 (or serial) connection.

| RS232 settings |        |   |
|----------------|--------|---|
| Baud rate      | 115200 | • |
| Data bits      | 8      | • |
| Parity         | None   |   |
| Stop bits      | 1      | • |
| Flow control   | None   | - |

## 9.10.1 Enabling RS232 virtualization

To enable RS232, enable the Enable RS232 option, then click Apply.

### 9.10.2 Configuring your RS232 settings

| Baud rate    | The speed, in bits per seconds (or baud), used for the RS232 connection. The default is 115200.                                   |
|--------------|----------------------------------------------------------------------------------------------------|
| Data bits    | The number of bits per block of data transmitted. The default is 8.                                                               |
| Parity       | The type of parity bits ( <b>None</b> , <b>Odd</b> , or <b>Even</b> ) used for the data transmitted. The default is <b>None</b> . |
| Stop bits    | The number of bits used to identify the end of a data block. The default is 1.                                                    |
| Flow control | The signal type ( <b>None</b> or <b>RTS/CTS</b> ) used to pause and resume data transmission. The default is <b>None</b> .        |

### 9.10.3 Aggregator mode: RS232 destination

**Aggregator mode only** – Choose the transmitter you want to control through RS232. For tile displays, you need to select **Use destination defined in aggregated layout**.

Aggregator mode: RS232 destination
Transmitter on monitor 1
This setting will override the RS232 destination found in saved aggregations.

# 9.11 Keyboard shortcuts

Keyboard shortcuts provide a way to quickly do certain tasks in the receiver, such as switching to a different transmitter, bringing up the **On-Screen Display (OSD)**, or accessing the **Dynamic sources** tab directly to enable you to switch between sources.

| eyboard shorto                                                                                                    | ut customization                                                                                                    |      |           |       |  |  |
|----------------------------------------------------------------------------------------------------|----------------------------------------------------------------------------------------------------|------|-----------|-------|--|--|
| ccess the OSD (On                                                                                                    | -Screen Display)                                                                                                    |      |           |       |  |  |
| Keyboard shortcut                                                                                                    | croll Lock                                                                                                    | 8    |           |       |  |  |
| ggregator mode: D                                                                                                    | ynamic sources 🕜                                                                                                    |      |           |       |  |  |
| Keyboard shortcut                                                                                                    | ight Shift + Scroll Lock                                                                                                    | 8    |           |       |  |  |
| ggregator mode: L                                                                                                    | SB switching                                                                                                    |      |           |       |  |  |
| Switch USB to Display                                                                                                    | 1 Left Ctrl + Left Shift + F1                                                                                                    | 6    | Э         |       |  |  |
| Switch USB to Display                                                                                                    | 2 Left Ctrl + Left Shift + F2                                                                                                    | 6    | Э         |       |  |  |
| Switch LICP to Dicola                                                                                                    | 3 Left Ctrl + Left Shift + F3                                                                                                    | (    | Э         |       |  |  |
| Switch 030 to Display                                                                                                    |                                                                                                    |      |           |       |  |  |
| Switch USB to Display                                                                                                    | / 4 Left Ctrl + Left Shift + F4<br>I shortcuts (no mouse) for USB switch                                                                                 | (    | 3         |       |  |  |
| Switch USB to Display Switch USB to Display Use only keyboard Vitch Transmitters Q                                                                                       | y 4 Left Ctrl + Left Shift + F4<br>d shortcuts (no mouse) for USB switch                                                                                 | ing  | 3<br>Show | r all |  |  |
| Switch USB to Display<br>Switch USB to Display<br>Use only keyboard<br>vitch Transmitters<br>Q.                                                                          | r 4 Left Ctrl + Left Shift + F4<br>d shortcuts (no mouse) for US8 switch<br>Keyboard shortcuts                                                           | iing | Show      | r all |  |  |
| Switch USB to Display<br>Use only keyboard<br>witch Transmitters<br>Q<br>Transmitters<br>Main Alian N3400<br>192.163.151                                                 | 4 Left Ctrl + Left Shift + F4<br>d shortcuts (no mouse) for US8 switch<br>Keyboard shortcuts<br>S308<br>Left Ctrl + 1<br>2213                            | (    | Show      | r all |  |  |
| Switch USB to Display<br>Switch USB to Display<br>Use only keyboari<br>Cartansmitters<br>Cartansmitters<br>Main Atlan NS44<br>192.168.15<br>PMD N32087X Te<br>192.168.15 | 4 Left CVI + Left Shift + F4<br>3 shortcuts (no mouse) for USB switch<br>Keyboard shortcuts<br>38% Left CvI + 1<br>2.17<br>38% Left CvI + 2<br>40<br>100 | ling | Show      | r all |  |  |

You can assign keystroke combinations in the **Keyboard shortcut customization** screen. This screen appears when you select **Keyboard shortcuts** in the settings screen for a receiver. You can open the settings screen by either right-clicking the receiver tile and selecting **Open settings**, or by double-clicking the receiver tile.

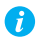

Note: A standalone key must be used with a modifier key (Alt, Shift, or Ctrl).

### 9.11.1 Accessing the on-screen display (OSD)

The default shortcut key for this is [Scroll Lock]. To assign a new key combination for accessing the on-screen display (OSD):

- 1 In the Access the OSD (On-Screen Display) section of the Keyboard shortcut customization screen, click the edit icon next to Keyboard shortcut to clear the previous information. You can also click the edit box and press [Backspace] or [Delete].
- **2** Press a key combination (for example, [Ctrl]+[F10]).
- 3 Click Apply.

### 9.11.2 Aggregator mode: Accessing Dynamic sources

The default shortcut key for accessing the **Dynamic sources** tab directly on the OSD is [Right Shift]+[Scroll Lock].To assign a new key combination:

1 In the Aggregator mode: Dynamic sources section of the Keyboard shortcut customization screen, click the edit icon next to Keyboard shortcut to clear the previous information. You can also click the edit box and press [Backspace] or [Delete].

| Connection | Keyboard shortcut customization    |             |  |
|------------|------------------------------------|-------------|--|
| Monitors   | Access the OSD (On-Screen Display) |             |  |
| USB        | Keyboard shortcut Scroll Lock      | 0           |  |
| A          | Aggregator mode: Dynamic s         | ources 🕜    |  |
| Audio      | Keyboard shortcut Right Shift +    | Scroll Lock |  |

- **2** Press a key combination (for example, [Ctrl]+[F10]).
- 3 Click Apply.

### 9.11.3 Aggregator mode: USB switching

Aggregator mode only – By default, you can use your mouse to switch between sources while using aggregator mode.

You can also use keyboard shortcuts to switch sources. By default, keyboard shortcuts for switching are assigned. To change a key combination for USB switching:

- **1** Next to **Switch USB to Display X**, click the edit box.
- 2 Press a key combination (for example, [Left Ctrl]+[Left Shift]+[F10]). Repeat this for each **Display** (for example, **1**, **2**, **3**, **4**) in your monitor layout.
- 3 Click Apply.

To use *only* the keyboard shortcuts (no mouse) to switch sources, enable **Use only keyboard shortcuts** (no mouse) for **USB switching**. Note: To switch between tiles in a tile display, repeat the keyboard shortcut for the display.

### 9.11.4 Switching transmitters

To assign a key combination for switching to a transmitter:

1 From the list of transmitters, select a transmitter.

Note: You can filter your devices by *group*. To filter your groups, select the groups you want to view, then click **Close**. To select all the groups, select **Select all**.

A

- **2** Click the edit box next to the transmitter.
- **3** Press a key combination (for example, [Ctrl]+[F10]).
- 4 Repeat steps 1 to 3 for each transmitter and when done, click Apply.

### 9.11.5 Removing keyboard shortcuts

To remove a keyboard shortcut, click the **Delete** ( $\otimes$ ) icon. You can also click the edit box and press [Backspace] or [Delete]. Then, click **Apply**.

# 9.12 More options

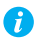

Note: Depending on your Matrox Extio 3 Series product, certain options may not be available.

| Power recovery policy | <ul> <li>Set up your Extio device to start up after a power loss.</li> <li>Never start – Never turn on your Extio device after a power loss.</li> <li>Always start – Always turn on your Extio device after a power loss.</li> <li>Restore last state – Always turn on and restore the last state of your Extio device after a power loss.</li> </ul>                                                                                   |
|-----------------------|----------------------------------------------------------------------------------------------------|
| Power button control  | To prevent your device from being manually shut down, enable the <b>Disable shutdown</b> option.                                                                                                    |
| Reboot control        | To remotely force a reboot of your device if it stops responding, enable the <b>Enable force reboot</b> option.                                                                                                    |
| Wake-on-LAN control   | To remotely wake up an Extio device, enable the <b>Enable</b><br><b>Wake-on-LAN</b> option.                                                                                                    |
| Logs                  | <ul> <li>Download device logs – Download the log files. This file contains information on your Extio devices. This information is used by Matrox Technical Support for debugging purposes.</li> <li>Erase device logs – Erase the log files created for your Extio devices.</li> <li>If a receiver is connected to multiple transmitters, you can download the device logs of the receiver and all of its connected devices.</li> </ul> |

| Audits          | Download the audit file. This file contains information on the<br>user interactions with your Extio devices. This information is<br>used by your Extio administrator.<br>If a receiver is connected to multiple transmitters, you can<br>download the device logs of the receiver and all of its connected<br>devices. |
|-----------------|----------------------------------------------------------------------------------------------------|
| Troubleshooting | <ul> <li>The following options are useful for troubleshooting your devices:</li> <li>Audio – To disable the audio on your Extio 3 device, enable the Disable audio option. Your device will reboot for this change to take effect.</li> </ul>                                                                          |
|                 | • <b>Debug configurations</b> – Get help and troubleshooting information for your configuration. For more information, contact Matrox Technical Support.                                                                                                    |

# **10 Importing and exporting device settings**

This enables you to back up (export) and restore (import) the settings specific to an Extio 3 transmitter or receiver.

# **10.1 Exporting**

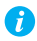

Note: You need to export your device settings before you can import them.

To export your device settings:

- 1 Click Export settings.
- 2 Browse to the location where you want to save the *.backup* device file.
- **3** When prompted, enter a **File name**, then click **Save**.

# **10.2 Importing**

To import your device settings:

- 1 Click Import settings.
- 2 Browse to the location where your device backup file was saved.
- **3** Select the device file (*.TX.backup* for a transmitter or *.RX.backup* for a receiver) you want to import, then click **Open**.

# **11 Adjusting the date and time of your device**

Use this to update the date, time, and time zone of your Extio 3 device.

| NTP server:                         | Disabled                                               |  |  |  |
|-------------------------------------|--------------------------------------------------------|--|--|--|
| NTP server URL:                     | time.matrox.com                                        |  |  |  |
| Time zone:                          | (UTC-5:00) Toronto                                     |  |  |  |
| Date and                            | time                                                   |  |  |  |
| Use current                         | date and time settings of the device                   |  |  |  |
| Use date an                         | d time of the current system                           |  |  |  |
| Use the following                   | Use the following date and time                        |  |  |  |
| Tuesday, C                          | Tuesday, October 01, 2019 9:51:58 AM                   |  |  |  |
| Enable sync                         | hronization with an NTP (Network Time Protocol) server |  |  |  |
| NTP server L                        | IRL time.matrox.com                                    |  |  |  |
| Disable synd                        | hronization with an NTP server                         |  |  |  |
| Time zone                           | 2                                                      |  |  |  |
| Use current time zone of the device |                                                        |  |  |  |
| Use the following time zone         |                                                        |  |  |  |
| (UTC-5:00)                          | Foronto v                                              |  |  |  |

The box at the top lists the current time settings. Extio Central Manager updates this information every two (2) seconds.

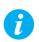

Note: After applying new settings, it may take some time for the changes to take effect.

# 11.1Setting the date and time

Select how to set the date and time for your device.

| Use current date and time settings of the device | Keep the current date, time, and NTP (Network Time Protocol) synchronization settings for your devices. This is the default.                                                                                                    |  |
|--------------------------------------------------|----------------------------------------------------------------------------------------------------|--|
| Use date and time of the current system          | Use the date and time of your controller system to update your<br>devices. This setting uses the time zone of the controller system.<br>If your controller system and your device are using different time<br>zones, the date and time will differ. This setting disables<br>synchronization with an NTP server. |  |
| Use the following date and time                  | Use the date and time specified to update your devices. This<br>setting doesn't use the time zone of your controller system. You<br>can use the arrow keys to change the date and time specified.<br>This setting disables synchronization with an NTP server.                                                   |  |

| Enable synchronization with an NTP server  | Use an NTP server to update the date and time for your device at<br>regular intervals. You must provide a server URL, even if one is<br>already stored on your device. For more information on using<br>NTP, contact your network administrator. |
|--------------------------------------------|----------------------------------------------------------------------------------------------------|
| Disable synchronization with an NTP server | Stop using an NTP server to update the date and time for your device. Disabling NTP keeps the current date and time of the device, but it won't update the devices at regular intervals.                                                         |

# **11.2Setting the time zone**

Select the time zone to use for your device. When using an NTP server, we recommend setting the time zone of your device.

| Use current time zone of the device | Use the time zone currently set for your devices. This is the default.                                                             |  |
|-------------------------------------|----------------------------------------------------------------------------------------------------|--|
| Use the following time zone         | Change the time zone for your devices to the one selected.<br>Changing the time zone may adjust the date and time for a<br>device. |  |

# **12 Notes and limitations**

# 12.1 General

 Windows Server 2016 and Windows Server 2008 R2 – Make sure the SSDP Discovery service, network discovery, and file sharing are enabled.

# **12.2 Network**

- When transmitting in multicast, we recommend using a router with multicast addressing support and switches with IGMP v2 support.
- Slow response from certain routers may cause a slow device detection in Extio Central Manager.
- Windows 10/7 If your controller system doesn't have access to a DNS (Domain Name System) server, or if response from its DNS server is slow, Extio Central Manager may take a long time to start up (several minutes). To avoid this delay, configure your controller system to use a fixed IP address (such as local host 127.0.0.1) as its DNS server.

# 12.3 Date and time

Extio Central Manager updates the date and time information of your device every two
 (2) seconds.

# **13 Troubleshooting**

# 13.1What to do if you have a problem

If you experience problems with your Matrox product:

- Make sure you're using the correct connectors, and that all connectors are properly fastened. For more information on the connection setup of your product, see the user guide for your Matrox hardware.
- Review the documentation provided with your Matrox product, including the information in this section, to see if your problem is already addressed. For information on Matrox Extio 3 Central Manager software features and options, see the help file included with your Extio 3 Central Manager software.

If your problem persists, contact Matrox. For more information, see "17 - Customer support", page 73.

# **13.2Common problems and solutions**

This section addresses common problems that could prevent you from using your devices.

# Problem Extio Central Manager not starting or Extio device not discovered on the network

**Cause** Your Matrox product may not be properly connected or may be on a different subnet.

Solution Verify the connection and status LEDs on your Matrox product. Also, make sure your Matrox product is properly connected and that all connectors are properly fastened. For more information, see your Matrox Extio 3 Series User Guide.

- Cause Windows Server 2016/2008 R2 only The Windows SSDP Discovery service may be disabled on your system.
- Solution Make sure the SSDP Discovery service is enabled on your system.
  - 1 Windows Server 2016/2008 R2 From the Start screen, click All Programs → Administrative Tools → Services\*. (\* You may need administrator rights to access Windows services.)
  - **2** Double-click **SSDP Discovery**.
  - 3 Next to Startup type, select Manual or Automatic.
  - 4 Click OK.

- Cause Network discovery and file sharing may not be enabled on your system.
- Solution Enable network discovery and file sharing on your system.

Windows 10/7 -

1 Windows  $10 - \text{Click Start} \rightarrow \text{Settings} \rightarrow \text{Network & Internet} \rightarrow \text{Ethernet}.$ 

Windows 7 – Click Start  $\rightarrow$  Settings<sup>\*</sup>  $\rightarrow$  Control Panel  $\rightarrow$  Network and Internet<sup>\*</sup>. (\* Depending on your version and configuration of Windows, this part of the step may not be necessary.)

- 2 Click Network and Sharing Center → Change advanced sharing settings. (\* Depending on your version and configuration of Windows, this part of the step may not be necessary.)
- 3 Under your current profile, make sure the following options are selected:
  - Turn on network discovery
  - Turn on file and printer sharing
- 4 If you make changes to your current profile settings, click Save changes.
- Cause You may not be using the latest version of Matrox Extio 3 Central Manager software, or your Matrox firmware may be out of date.
- Solution Make sure all Matrox software is up to date.
- **Cause** The firewall for your controller system or for your network may be enabled and may prevent communication with your Extio devices.
- Solution Make sure your firewall is properly configured to allow the necessary communication between your controller system and your Extio devices. For more information, see "16 Appendix C Firewall requirements", page 68.

## Problem Can't access Extio device through Extio 3 Central Manager (listed as 'View only')

- **Cause** The device may be a recent addition to your environment and has no password.
- Solution Try changing the password for that device (see "7 Managing users", page 23).
- Solution Contact your Extio 3 administrator to obtain your device password, then change the device password. For more information, see "7 Managing users", page 23.

### Problem No picture or output at all

- **Cause** Your monitor may not be properly connected (the connectors aren't properly fastened or the monitor power cable isn't firmly in place) or may have been disconnected.
- Solution Make sure you're using the correct connectors, that all connectors are properly fastened, and that all power cables are firmly in place.

### Problem Extio 3 Central Manager may be slow to start (several minutes)

- Cause Your controller system may not have access to a DNS (Domain Name System) server.
- Solution Configure your system to use a fixed IP address (such as local host 127.0.0.1) as the DNS server.

#### Windows 10/7 -

1 Windows 10 – Click Start → Settings → Network & Internet → Ethernet.

Windows 7 – Click Start  $\rightarrow$  Settings\*  $\rightarrow$  Control Panel  $\rightarrow$  Network and Internet\*  $\rightarrow$  Network and Sharing Center. (\* Depending on your version and configuration of Windows, this part of the step may not be necessary.)

- 2 Click Change adapter settings.
- **3** Double-click the icon for your network adapter (such as **Local Area Connection** or **Ethernet**).
- 4 Click **Properties** → **Yes**<sup>\*</sup>. (\* Depending on your version and configuration of Windows, this part of the step may not be necessary.)
- 5 Double-click Internet Protocol Version 4 (TCP/IPv4).
- 6 Select Use the following DNS server addresses.
- 7 Next to Preferred DNS server, enter 127.0.0.1.
- 8 Click  $OK \rightarrow OK \rightarrow Close$ .

### Problem Extio 3 Central Manager stops responding

- Cause Your Extio 3 Central Manager software or Extio 3 device may have encountered an error.
- Solution Try closing, then restarting Matrox Extio 3 Central Manager software.
- Solution Restart your controller system.

### Problem Extio 3 device tile is listed as unresponsive (yellow device tile)

- **Cause** Your network may be slow, causing a delay in the response time from your Extio 3 device.
- Solution Wait a few minutes, then make sure the status of the device was properly updated.
- **Cause** Your Extio Central Manager software or device may have encountered an error.
- Solution Try closing, then restarting Matrox Extio Central Manager software.
- Solution If your device status is still listed as initializing, click **Reboot** to reboot your device.
- Solution Try a configuration reset of your device. For more information, see your Matrox Extio 3 Series User Guide.

# Problem Poor image quality or display flickering occurs (skipping or dropping frames)

- **Cause** High network traffic may be degrading the quality of your stream.
- Solution Make sure your network equipment supports the bandwidth required.

### Problem No sound or sound is distorted

- **Cause** The audio source connector on your device may be disabled.
- Solution Enable your audio source. For more information, see "9.6 Audio", page 46.
- **Cause** Audio cables may be loose, or the audio output device may not be properly connected.
- Solution Make sure you're using the correct connectors, all connectors are properly fastened, and that all power cables are firmly in place. For more information, see your Extio 3 Series User Guide.

# 14 Appendix A – Setting up link redundancy

Link redundancy ensures your Extio 3 devices continue to work in case of a network cable or switch failure.

# 14.1 Connection setup guidelines

The following provides a basic outline for how to connect your Extio 3 transmitter and receiver to support link redundancy.

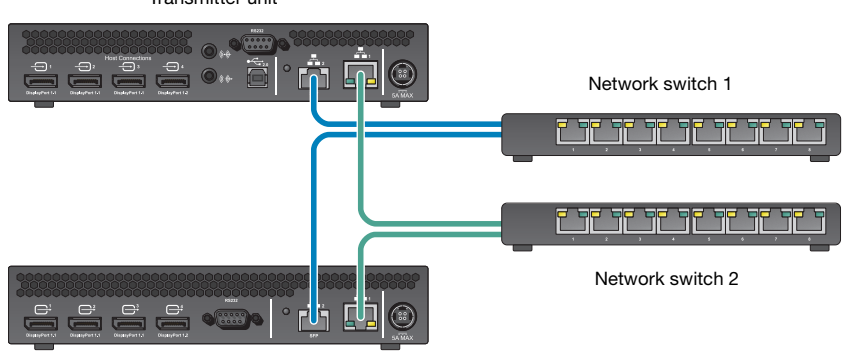

Transmitter unit

Receiver unit

A

 Note: Link redundancy is supported only on the following hardware: Extio N3408 transmitter units, N3208 transmitter units, N3408 receiver units, and N3208 receiver units. Extio N3408 and N3208 transmitter cards aren't supported.

**Note:** For information on setting up your network infrastructure and configuring your network switch, contact your network administrator.

- Make sure your Extio 3 units are all on the same subnet.
- Connect each Extio 3 transmitter and receiver unit to a managed network switch pair. Make sure to connect LAN1 to network switch 1 and connect LAN2 to network switch 2.
- Make sure the LAN1 and LAN2 connectors are connected before enabling the Link redundancy feature.
- Do not hot plug the SFP modules.

# **Enabling link redundancy**

To enable link redundancy:

- Connect the second network cable to your device. For more information, see the "Connecting your Extio 3 devices" topic in your Matrox Extio 3 Series User Guide.
- 2 Enable the **Enable link redundancy** option in your Matrox software:
  - Networked mode In Extio Central Manager software, select your Extio device, click Network, and then enable the Enable link redundancy option.
  - Point-to-point mode In the OSD, click More options, and then enable the Enable link redundancy option.
- **3** For the changes to take effect, your devices will automatically reboot.

# **Disabling link redundancy**

To disable link redundancy:

- Disconnect the second network cable. For more information, see the "Connecting your Extio 3 devices" topic in your Matrox Extio 3 Series User Guide.
- 2 Make sure your devices are detected on the network.
- 3 Disable the Enable link redundancy option in your Matrox software:
  - Networked mode In Extio Central Manager software, select your Extio device, click Network, and then disable the Enable link redundancy option.
  - **Point-to-point mode** In the OSD, click **More options**, and then disable the **Enable link redundancy** option.

# **15 Appendix B – Configuring your audio** settings

- *Note:* We recommend you review your system's Windows<sup>®</sup> audio settings to know which DisplayPort output is configured to use audio.
  - **Note:** You need to configure audio for a tile display in the aggregated layout's **Audio** tab and not in the general **Audio** settings page.

# **15.1 Receiver output**

A

| Audia agurag from              | Standard mode                                                                                                    | Aggregator mode*                                                                                                    |  |
|--------------------------------|----------------------------------------------------------------------------------------------------|----------------------------------------------------------------------------------------------------|--|
| transmitter                    | When receiver connects to a unique transmitter unit                                                                     | When receiver connects to multiple transmitter units                                                                                                    |  |
| No audio                       | No audio available on the receiver output.                                                                              | No audio available on the receiver output.                                                                                                    |  |
| Digital audio 1 <sup>†</sup>   | Audio originates from the audio<br>portion of the A/V signal of <b>DisplayPort</b><br><b>1</b> on the transmitter unit. | Audio originates from the digital A/V signal displayed on <b>monitor 1</b> of the receiver.                                                                      |  |
| Digital audio 2 <sup>†</sup>   | Audio originates from the audio<br>portion of the A/V signal of <b>DisplayPort</b><br><b>2</b> on the transmitter unit. | Audio originates from the digital A/V signal displayed on <b>monitor 2</b> of the receiver.                                                                      |  |
| Digital audio 3 <sup>†</sup>   | Audio originates from the audio<br>portion of the A/V signal of <b>DisplayPort</b><br><b>3</b> on the transmitter unit. | Audio originates from the digital A/V<br>signal displayed on <b>monitor 3</b> of the<br>receiver.                                                                |  |
| Digital audio 4 <sup>†</sup>   | Audio originates from the audio<br>portion of the A/V signal of <b>DisplayPort</b><br><b>4</b> on the transmitter unit. | Audio originates from the digital A/V signal displayed on <b>monitor 4</b> of the receiver.                                                                      |  |
| Analog audio<br>(Follows USB)‡ | Audio originates from the <b>Line In</b> connector of the transmitter.                                                  | Audio originates from the <b>Line In</b><br>connector of the transmitter unit where<br>the keyboard and mouse are active.                                        |  |
| Analog audio, Line<br>In 1     | Audio originates from the <b>Line In</b> connector of the transmitter.                                                  | Audio originates from the <b>Line In</b><br>connector of the transmitter unit<br>providing the video stream for <b>monitor</b><br><b>1</b> on the receiver unit. |  |
| Analog audio, Line<br>In 2     | Audio originates from the <b>Line In</b> connector of the transmitter.                                                  | Audio originates from the <b>Line In</b><br>connector of the transmitter unit<br>providing the video stream for <b>monitor</b><br><b>2</b> on the receiver unit. |  |

| Analog audio, Line<br>In 3 | Audio originates from the <b>Line In</b> connector of the transmitter. | Audio originates from the <b>Line In</b><br>connector of the transmitter unit<br>providing the video stream for <b>monitor</b><br><b>3</b> on the receiver unit. |
|----------------------------|------------------------------------------------------------------------|----------------------------------------------------------------------------------------------------|
| Analog audio, Line<br>In 4 | Audio originates from the <b>Line In</b> connector of the transmitter. | Audio originates from the <b>Line In</b><br>connector of the transmitter unit<br>providing the video stream for <b>monitor</b><br><b>4</b> on the receiver unit. |

\* This column is applicable for standard aggregated layouts only and may differ for aggregated layouts with tile displays.

† In aggregator mode, the A/V signal may come from a transmitter input other than the monitor on which it's displayed (for example, monitor 1 shows a stream that comes from input 3 of a transmitter).

‡ In aggregator mode, the audio source switches from one transmitter to another when the mouse moves to a monitor showing an image from a different transmitter.

# **15.2 Receiver input**

| Audio source from      | Standard mode                                                                                                    | Aggregator mode                                                                                                    |  |
|------------------------|----------------------------------------------------------------------------------------------------|----------------------------------------------------------------------------------------------------|--|
| receiver               | When receiver connects to a unique transmitter unit                                                                                                    | When receiver connects to multiple transmitter units                                                                                                    |  |
| No audio               | No audio available on the <b>Line Out</b> connector of the transmitter.                                                                                                    | No audio available on any of the <b>Line</b><br><b>Out</b> connectors of the transmitter.                                                                                                    |  |
| Microphone             | Audio from the <b>Microphone</b> connector<br>of the receiver unit is sent to the <b>Line</b><br><b>Out</b> connector of the transmitter unit.                                                                                                    | The <b>Microphone</b> signal from the receiver unit is sent to a transmitter following the destination option chosen (see "Receiver audio destination").                                                                                                    |  |
| Line In                | Audio from the <b>Line In</b> connector of the receiver unit is sent to the <b>Line Out</b> connector of the transmitter unit.                                                                                                    | The <b>Line In</b> signal from the receiver unit<br>is sent to a transmitter following the<br>destination option chosen (see<br>"Receiver audio destination").                                                                                                    |  |
| Automatic<br>detection | Audio from the <b>Microphone</b> connector<br>of the receiver unit is sent to the <b>Line</b><br><b>Out</b> connector of the transmitter unit. If<br>no cable is present on the <b>Microphone</b><br>connector of the receiver unit, but a<br>cable is present on the <b>Line Out</b><br>connector, the signal of the <b>Line Out</b><br>connector is sent to the <b>Line Out</b><br>connector of the transmitter unit. | Audio from the <b>Microphone</b> connector<br>of the receiver unit is used. If no cable is<br>present on the <b>Microphone</b> connector of<br>the receiver unit, but a cable is present<br>on the <b>Line In</b> connector, the signal of<br>the <b>Line In</b> connector is used. The signal<br>is then sent to a transmitter following<br>the destination option chosen (see<br>"Receiver audio destination"). |  |

# **15.3 Receiver audio destination**

| Receiver audio | Standard mode                                                                                                    | Aggregator mode                                                                                                    |
|----------------|----------------------------------------------------------------------------------------------------|----------------------------------------------------------------------------------------------------|
| destination    | When receiver connects to a unique transmitter unit                                                                                                    | When receiver connects to multiple transmitter units                                                                                                    |
| Monitor 1      | Audio from the selected audio source of<br>the receiver ( <b>Microphone</b> or <b>Line In</b> ) is<br>sent to the <b>Line Out</b> connector of the<br>transmitter. | Audio from the selected audio source of<br>the receiver ( <b>Microphone</b> or <b>Line In</b> ) is<br>sent to the <b>Line Out</b> connector of the<br>transmitter unit that provides the video<br>stream to <b>monitor 1</b> . |
| Monitor 2      | Audio from the selected audio source of<br>the receiver ( <b>Microphone</b> or <b>Line In</b> ) is<br>sent to the <b>Line Out</b> connector of the<br>transmitter. | Audio from the selected audio source of<br>the receiver ( <b>Microphone</b> or <b>Line In</b> ) is<br>sent to the <b>Line Out</b> connector of the<br>transmitter unit that provides the video<br>stream to <b>monitor 2</b> . |
| Monitor 3      | Audio from the selected audio source of<br>the receiver ( <b>Microphone</b> or <b>Line In</b> ) is<br>sent to the <b>Line Out</b> connector of the<br>transmitter. | Audio from the selected audio source of<br>the receiver ( <b>Microphone</b> or <b>Line In</b> ) is<br>sent to the <b>Line Out</b> connector of the<br>transmitter unit that provides the video<br>stream to <b>monitor 3</b> . |
| Monitor 4      | Audio from the selected audio source of<br>the receiver ( <b>Microphone</b> or <b>Line In</b> ) is<br>sent to the <b>Line Out</b> connector of the<br>transmitter. | Audio from the selected audio source of<br>the receiver ( <b>Microphone</b> or <b>Line In</b> ) is<br>sent to the <b>Line Out</b> connector of the<br>transmitter unit that provides the video<br>stream to <b>monitor 4</b> . |

# **16 Appendix C – Firewall requirements**

The following are the firewall requirements for your Extio 3 device.

# **16.1 Extio Central Manager software**

The following are the firewall requirements for your controller system.

| Network Port      | Туре | Inbound      | Outbound | Functionality                                              |
|-------------------|------|--------------|----------|------------------------------------------------------------|
| 53                | TCP  |              | ✓        | DNS: DNS requests                                          |
| 443*              | TCP  | —            | ✓        | HTTPS: Central Manager commands                            |
| 1900 <sup>*</sup> | UDP  | $\checkmark$ | ~        | <b>UPnP</b> : Microsoft SSDP for discovery of UPnP devices |
|                   |      |              |          | Note: ICMP must be enabled (ping).                         |

\* Minimum requirements.

# 16.2 Firmware updater

The following are the firewall requirements for a system running the Matrox Firmware Updater.

| Network Port      | Туре | Inbound      | Outbound     | Functionality                                              |
|-------------------|------|--------------|--------------|------------------------------------------------------------|
| 20,21             | TCP  |              | ~            | FTP: File upload                                           |
| 22*               | TCP  | $\checkmark$ | ✓            | SSH: Firmware update                                       |
| 443*              | TCP  | —            | ~            | HTTPS: Authentication                                      |
| 1900 <sup>*</sup> | UDP  | $\checkmark$ | $\checkmark$ | <b>UPnP</b> : Microsoft SSDP for discovery of UPnP devices |

\* Minimum requirements.

# 16.3 Extio 3 devices

The following are the requirements for a network firewall present on a network with an Extio 3 environment.

| Network Port      | Туре | Inbound      | Outbound | Functionality                                                                           |
|-------------------|------|--------------|----------|-----------------------------------------------------------------------------------------|
| 20,21             | TCP  | ~            | —        | FTP: File download (firmware)                                                           |
| 22*               | TCP  | $\checkmark$ | ~        | SSH: Firmware update                                                                    |
| 69                | UDP  | —            | ~        | DHCP: DHCP client                                                                       |
| 123               | UDP  | $\checkmark$ | ~        | NTP: Network Time Protocol                                                              |
| 161               | UDP  | $\checkmark$ | ~        | <b>SNMP</b> : Network management (public community string)                              |
| 443 <sup>*</sup>  | TCP  | ✓            | _        | <b>HTTPS</b> : Extio Central Manager<br>commands and Firmware Updater<br>Authentication |
| 1900 <sup>*</sup> | UDP  | $\checkmark$ | ~        | <b>UPnP</b> : Microsoft SSDP for discovery of UPnP devices                              |
| Ephemeral*        | UDP  | $\checkmark$ | ~        | <b>RTP/RTCP</b> : Audio and video streams and control                                   |
| 12000             | TCP  | $\checkmark$ | ~        | RS232: RS232 virtualization                                                             |
| 80                | TCP  | $\checkmark$ | _        | Transmitter unit: Publishing of<br>desktop thumbnails                                   |
| 80                | TCP  | —            | ~        | <b>Receiver unit</b> : Retrieving of desktop thumbnails                                 |
| 3240              | TCP  | $\checkmark$ | _        | Receiver unit: USB IP                                                                   |
| 3240              | TCP  | —            | ~        | Transmitter unit: USB IP                                                                |
| 6804 - 6816       | TCP  | $\checkmark$ | —        | Transmitter unit: Audio back channel control                                            |
| 6804 - 6816       | TCP  | _            | ~        | Receiver unit: Audio back channel control                                               |

| Network Port                    | Туре | Inbound      | Outbound | Functionality                                                                                                    |
|---------------------------------|------|--------------|----------|----------------------------------------------------------------------------------------------------|
| 8884                            | TCP  | ~            | —        | Receiver unit: Control channel                                                                                                    |
| 8884                            | TCP  | —            | ✓        | Transmitter unit: Control channel                                                                                                    |
| 8886                            | UDP  | $\checkmark$ | —        | Transmitter unit: Audio back channel                                                                                                    |
| 8886                            | TCP  | —            | ✓        | Receiver unit: Audio back channel                                                                                                    |
| 8809 - 8872                     | TCP  | $\checkmark$ | —        | Receiver unit: A/V streams control                                                                                                    |
| 8809 - 8872                     | TCP  | —            | ✓        | Transmitter unit: A/V streams control                                                                                                    |
| 9223 - 9254                     | UDP  | $\checkmark$ | —        | Receiver unit: Multicast A/V streams                                                                                                    |
| 9223 - 9254                     | UDP  | —            | ~        | Transmitter unit: Multicast A/V streams                                                                                                    |
| 11900                           | UDP  | ✓            | _        | Transmitter unit: SSDP unicast<br>M-SEARCH requests for UPnP<br>discovery and presence monitoring for<br>out-of-subnet and WAN devices      |
| 11900                           | UDP  | _            | ~        | <b>Receiver unit</b> : SSDP unicast<br>M-SEARCH requests for UPnP<br>discovery and presence monitoring for<br>out-of-subnet and WAN devices |
| 12346 - 12752;<br>13414 - 13719 | UDP  | $\checkmark$ | _        | Receiver unit: Unicast A/V streams                                                                                                    |
| 12346 - 12752;<br>13414 - 13719 | UDP  | _            | ~        | Transmitter unit: Unicast A/V streams                                                                                                    |

\* Minimum requirements.

# **16.4 Accessing your Windows Firewall settings**

I

Note: You may need administrator rights to modify your Windows Firewall settings. For more information, see Windows documentation or contact your system administrator.

To access your Windows Firewall settings:

Windows 10/7 -

 $\label{eq:constraint} \begin{tabular}{ll} $$ $$ Windows 10-Click Start $\Rightarrow$ Settings $\Rightarrow$ Network & Internet $\Rightarrow$ Ethernet $\Rightarrow$ Windows Firewall. \end{tabular}$ 

Windows 7 – Click Control Panel  $\rightarrow$  Network and Internet<sup>\*</sup>  $\rightarrow$  Network and Sharing Center. (\* Depending on your configuration, these steps may be unnecessary.)

2 Windows 10 – In the left panel, click Advanced Settings.

Windows 7 – In the left panel, click Windows Firewall  $\rightarrow$  Advanced Settings.

# 16.5 Adding rules to your Windows Firewall settings

Ð

Note: You may need administrator rights to modify your Windows Firewall settings. For more information, see Windows documentation or contact your system administrator.

#### Windows 10/7 -

1 Windows 10 – Click Start → Settings → Network & Internet → Ethernet → Windows Firewall.

Windows 7 – Click Control Panel  $\rightarrow$  Network and Internet<sup>\*</sup>  $\rightarrow$  Network and Sharing Center<sup>\*</sup>. (\* Depending on your configuration, these steps may be unnecessary.)

2 Windows 10 – In the left panel, click Advanced Settings.

Windows 7 – In the left panel, click Windows Firewall  $\rightarrow$  Advanced Settings.

- 3 Click Inbound Rules.
- 4 In the Actions panel, click New Rule. Configure the new rule with the following settings:
  - Rule Select Custom.
  - Program Select All programs.
  - Protocol and Ports Next to Protocol, select TCP. Next to Local port, select Specific ports. For the port number, enter 445. Next to Remote port, select All Ports.
  - **Scope** Under the remote IP address, add the IP range you want to use for your transmitter. You can use a range (such as *192.168.1.0/24*) or a single IP address (such as *192.152.168.62*).
  - Action Select Allow the connection.
  - Profile Select the network location of your system (Domain, Private, or Public).
  - Name Enter the name for your rule (such as *Extio 3 TCP rule*).
- **5** In the **Actions** panel, click **New Rule**. Configure the new rule with the following settings:
  - Rule type Select Custom.
  - Program Select All programs.
  - Protocol and Ports Under Protocol type, select ICMPv4.
  - Scope Under the remote IP address, add the IP range you want to use for your transmitter. You can use a range (such as 192.168.1.0/24) or a single IP address (such as 192.152.168.62).
  - Action Select Allow the connection.

- **Profile** Select the network location of your system (**Domain**, **Private**, or **Public**).
- Name Enter the name for your rule (such as *Extio 3 ICMPv4 rule*).

For more information on configuring your Windows firewall, see your network administrator.
# **17 Customer support**

## 17.1 Matrox web

Our web site has product literature, press releases, technical material, a sales office list, trade show information, and other relevant material. Visit the Matrox Graphics Web site at <a href="http://www.matrox.com/video">www.matrox.com/video</a>.

## **17.2 Technical support**

Matrox values your business and offers professional support for your Matrox product.

*If your product was purchased through a Matrox dealer*, contact your dealer for product support. This is the quickest and most effective method of technical assistance. Your dealer is familiar with your complete system.

*If your product was purchased through Matrox*, contact your Matrox representative or visit our technical support Web site at <u>www.matrox.com/en/video/support</u>.

## 17.2.1 Information we need

Please give a complete description of the problem, and include:

- Matrox product serial number, model number, revision number, and firmware number.
- Source specifications.
- Control system (system running Extio Central Manager) specifications.
- Specific Extio Central Manager or OSD (On-Screen Display) options and features used.

## **17.3 View your warranty information**

Matrox makes warranty information available on the Matrox site (www.matrox.com/en/video/support/warranty).

## 17.4 View the third party software notices

Matrox makes third party software notices and/or additional terms and conditions available on the Matrox site (https://thirdpartylicenses.matrox.com).

# 17.5 Register your Matrox product

Please register online (<u>www.matrox.com/en/video/apps/registration</u>) to be eligible for customer support, new product announcements, and information on special offers and upcoming events.

Hot surface Allow hot surfaces to cool before touching your Matrox unit.

Surface chaude Laissez refroidir les surfaces chaudes avant de toucher votre appareil Matrox.

**Battery replacement** The battery is non replaceable. To dispose of your product, see <a href="http://www.matrox.com/environment/weee">www.matrox.com/environment/weee</a>.

Remplacement des piles La pile n'est pas remplaçable. Pour se défaire du produit, voir www.matrox.com/environment/weee.

### USA

#### **FCC Compliance Statement**

Remark for the Matrox hardware products supported by this guide This equipment has been tested and found to comply with the limits for a Class A digital device, pursuant to Part 15 of the FCC Rules. These limits are designed to provide reasonable protection against harmful interference when the equipment is operated in a commercial environment. This equipment generates, uses, and can radiate radio frequency energy and, if not installed and used in accordance with the instructions manual, may cause harmful interference to radio communications. Operation of this equipment in a residential area is likely to cause harmful interference in which case the user will be required to correct the interference at his own expense.

**WARNING** Changes or modifications to this unit not expressly approved by the party responsible for the compliance could void the user's authority to operate this equipment. The use of shielded cables for connection of the monitor to the card is required to meet FCC requirements.

#### CANADA

#### (English) Innovation, Science and Economic Development Canada

**Remark for the Matrox hardware products supported by this guide** These digital apparatus does not exceed the Class A limits for radio noise emission from digital devices set out in the Radio Interference Regulation of Industry Canada.

#### (Français) Innovation, Sciences et Développement économique Canada

**Remarque sur les produits matériels Matrox couverts par ce guide** Ce present appareil numérique n'émet aucun bruit radioélectrique dépassant les limites applicables aux appareils numériques de Classe A prescrites dans le Règlement sur le brouillage radioélectrique édicté par Industrie Canada.

JAPAN

#### VCCI Compliance Statement

**Remark for the Matrox hardware products supported by this guide** This is a Class A product based on the standard of the Voluntary Control Council for Interference by Information Technology Equipment (VCCI). If this equipment is used in a domestic environment, radio disturbance may occur, in which case, the user may be required to take corrective actions.

この装置は、クラスA情報技術装置です。この装置を家庭環境で使用す ると電波妨害を引き起こすことがあります。この場合には使用者が適切な 対策を講ずるよう要求されることがあります。 VCCI-A

KOREA

#### A 급 기기 (업무용 방송통신기자재)

이 기기는 업무용 (A 급 ) 전자파적합기기로서 판 매자 또는 사용자는 이 점을 주의하시기 바 라 며, 가정외의 지역에서 사용하는 것을 목적으 로 합니다.

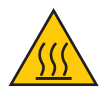

#### (English) European user's information – Declaration of Conformity

**Remark for the Matrox hardware products supported by this guide** These devices comply with EC Directive 2014/30/EU for a Class A digital device. They have been tested and found to comply with

EN55032/CISPR32 and EN55024/CISPR24. In a domestic environment these products may cause radio interference in which case the user may be required to take adequate measures. To meet EC requirements, shielded cables must be used to connect the monitor and other peripherals to the card. These products have been tested in a typical class A compliant host system. It is assumed that these products will also achieve compliance in any class A compliant system.

#### (Français) Informations aux utilisateurs Européens - Déclaration de conformité

**Remarque sur les produits matériels Matrox couverts par ce guide** Ces unités sont conformes à la directive communautaire 2014/30/EU pour les unités numériques de classe A. Les tests effectués ont prouvé qu'elles sont conformes aux normes EN55032/CISPR32 et EN55024/CISPR24. Le fonctionnement de ces produits dans un environnement résidentiel peut causer des interférences radio, dans ce cas l'utilisateur peut être amené à prendre les mesures appropriées. Pour respecter les impératifs communautaires, les câbles de connexion entre le moniteur ou autres périphériques et la carte doivent être blindés. Ces produits ont été testés dans un système hôte typique compatible classe A. On suppose qu'ils présenteront la même compatibilité dans tout système compatible classe A.

#### (Deutsch) Information für europäische Anwender – Konformitätserklärung

Anmerkung für die Matrox Hardware-Produktunterstützung durch dieses Handbuch Diese Geräte entsprechen EC Direktive 2014/30/EU für ein digitales Gerät Klasse A. Sie wurden getestet und entsprechen demnach EN55032/CISPR32 und EN55024/CISPR24. In einer Wohnumgebung können diese Produkte Funkinterferenzen erzeugen, und der Benutzer kann genötigt sein, entsprechende Maßnahmen zu ergreifen. Um EG-Anforderungen zu entsprechen, müssen zum Anschließen des Monitors und anderer Peripheriegeräte an die Karte abgeschirmte Kabel verwendet werden. Diese Produkt wurden in einem typischen, der Klasse A entsprechenden, Host-System getestet. Es wird davon ausgegangen, daß diese Produkte auch in jedem Klasse A entsprechenden System entsprechend funktionieren.

#### (Italiano) Informazioni per gli utenti europei – Dichiarazione di conformità

Nota per i prodotti hardware Matrox supportati da questa guida Questi dispositivi sono conformi alla direttiva CEE 2014/30/EU elativamente ai dispositivi digitali di Classe A. Sono stati provati e sono risultati conformi alle norme EN55032/CISPR32 e EN55024/CISPR24. In un ambiente domestico, questi prodotti possono causare radiointerferenze, nel qual caso all'utente potrebbe venire richiesto di prendere le misure adeguate. Per soddisfare i requisiti CEE, il monitor e le altre periferiche vanno collegati alla scheda grafica con cavi schermati. Questi prodotti sono stati provati in un tipico sistema host conforme alla classe A. Inoltre, si dà per scontato che questi prodotti acquisiranno la conformità in qualsiasi sistema conforme alla classe A.

#### (Español) Información para usuarios europeos - Declaración de conformidad

**Observación referente a los productos de hardware de Matrox apoyados por este manual** Estos dispositivos cumplen con la directiva de la CE 2014/30/EU para dispositivos digitales de Clase A. Dichos dispositivos han sido sometidos a prueba y se ha comprobado que cumplen con las normas EN55032/CISPR32 y EN55024/CISPR24. En entornos residenciales, estos productos pueden causar interferencias en las comunicaciones por radio; en tal caso el usuario deberá adoptar las medidas adecuadas. Para satisfacer las disposiciones de la CE, deberán utilizarse cables apantallados para conectar el monitor y demás periféricos a la tarjeta. Estos productos han sido sometidos a prueba en un típico sistema anfitrión que responde a los requisitos de la clase A. Se supone que estos productos cumplirán también con las normas en cualquier sistema que responda a los requisitos de la clase A.

| EUROPE                                                                                                    |          |  |
|----------------------------------------------------------------------------------------------------|----------|--|
| (English) European user's information – Directive on Waste Electrical and<br>Electronic Equipment (WEEE)                             | <b>X</b> |  |
| Please refer to the Matrox Web site (www.matrox.com/environment/en/weee) for recycling information.                                  |          |  |
| (Français) Informations aux utilisateurs Européens – Règlementation des<br>déchets d'équipements électriques et électroniques (DEEE) |          |  |

Se référer au site Web de Matrox (www.matrox.com/environment/en/weee) pour l'information concernant le recyclage.

# CE

### (Deutsch) Information für europäische Anwender – Europäische Regelungen zu Elektround Elektronikaltgeräten (WEEE)

Bitte wenden Sie sich an der Matrox-Website (www.matrox.com/environment/en/weee) für Recycling-Informationen.

# (Italiano) Informazioni per gli utenti europei – Direttiva sui rifiuti di apparecchiature elettriche ed elettroniche (RAEE)

Si prega di riferirsi al sito Web Matrox (www.matrox.com/environment/en/weee) per le informazioni di riciclaggio.

#### FRANCE

#### Avertissement sur l'épilepsie

À lire avant toute utilisation d'un jeu vidéo par vous-même ou votre enfant Certaines personnes sont susceptibles de faire des crises d'épilepsie ou d'avoir des pertes de conscience à la vue de certains types de lumières clignotantes ou d'éléments fréquents dans notre environnement quotidien. Ces personnes s'exposent à des crises lorsqu'elles regardent certaines images télévisées ou qu'elles jouent à certains jeux vidéo. Ces phénomènes peuvent apparaître alors même que le sujet n'a pas d'antécédent médical ou n'a jamais été confronté à une crise d'épilepsie.

Si vous-même ou un membre de votre famille avez déjà présenté des symptômes liés à l'épilepsie (crise ou perte de conscience) en présence de stimulations lumineuses, veuillez consulter votre médecin avant toute utilisation.

Nous conseillons aux parents d'être attentifs à leurs enfants lorsqu'ils jouent avec des jeux vidéo. Si vous-même ou votre enfant présentez un des symptômes suivants: vertige, trouble de la vision, contraction des yeux ou des muscles, perte de conscience, trouble de l'orientation, mouvement involontaire ou convulsion, veuillez immédiatement cesser de jouer et consultez un médecin.

Précautions à prendre dans tous les cas pour l'utilisation d'un jeu vidéo Ne vous tenez pas trop près de l'écran.
Jouez à bonne distance de l'écran de TV et aussi loin que le permet le cordon de raccordement.
Utilisez de préférence les jeux de vidéo sur un écran de petite taille.
Évitez de jouer si vous êtes fatigué ou si vous manquez de sommeil.
Assurez-vous que vous jouez dans une pièce bien éclairée.
En cours d'utilisation, faites des pauses de dix à quinze minutes toutes les heures.

Copyright 2021 Matrox Graphics Inc. • (English) All rights reserved. • (Français) Tous droits réservés. • (Deutsch) Alle Rechte vorbehalten. • (Italiano) Tutti i diritti riservati. • (Español) Reservados todos los derechos.

# Trademarks • Marques déposées • Warenzeichen • Marchi registrati • Marcas registradas

Matrox Electronic Systems Ltd. /

| Matrox Graphics Inc.                    | Matrox <sup>®</sup> , DualHead <sup>®</sup> , Avio <sup>™</sup> , C-Series <sup>™</sup> , D-Series <sup>™</sup> ,<br>DualHead2Go <sup>™</sup> , Extio <sup>™</sup> , G400 <sup>™</sup> , G450 <sup>™</sup> , G550 <sup>™</sup> , GXM <sup>™</sup> ,<br>Maevex <sup>™</sup> , Marvel <sup>™</sup> , MED2mp <sup>™</sup> , MED2mp-DVI <sup>™</sup> , MED3mp-<br>DVI <sup>™</sup> , MED4mp <sup>™</sup> , MED5mp-DVI <sup>™</sup> , MED5mp <sup>™</sup> , Millennium <sup>™</sup> ,<br>MMS <sup>™</sup> , Multi-Monitor Series <sup>™</sup> , MultiDesk <sup>™</sup> , Mura <sup>™</sup> ,<br>MuraControl <sup>™</sup> , Mystique <sup>™</sup> , P650 <sup>™</sup> , P690 <sup>™</sup> , P750 <sup>™</sup> , Parhelia <sup>™</sup> ,<br>Parhelia <sup>™</sup> APVe, Parhelia-512 <sup>™</sup> , Parhelia-LX <sup>™</sup> , Parhelia HR256 <sup>™</sup> ,<br>PJ40LP <sup>™</sup> , QID <sup>™</sup> , Quad Information Display <sup>™</sup> , RAD <sup>™</sup> , Quick<br>Connect <sup>™</sup> , MaxVIEW <sup>™</sup> , Onyx <sup>™</sup> , PixeITOUCH <sup>™</sup> , PrecisionCAD <sup>™</sup> ,<br>Precision SGT <sup>™</sup> , QuadHead2Go <sup>™</sup> , QuickDesk <sup>™</sup> , RAD2mp <sup>™</sup> ,<br>RAD3mp <sup>™</sup> , RAD9mp <sup>™</sup> , RAD2mp <sup>™</sup> , Rainbow Runner <sup>®</sup> ,<br>TheatreVUE <sup>™</sup> , TripleHead <sup>™</sup> , TripleHead2Go <sup>™</sup> , VDA <sup>™</sup> , Veos <sup>™</sup> ,<br>Xenia <sup>™</sup> |
|-----------------------------------------|----------------------------------------------------------------------------------------------------|
| Adobe Systems Inc                       | . Acrobat <sup>®</sup> , Reader <sup>®</sup>                                                                                                    |
| Advanced Micro Devices, Inc             | . AMD®                                                                                                    |
| Apple Computer, Inc                     | . App Store <sup>®</sup> , Apple <sup>®</sup> , iPad <sup>®</sup> , Mac <sup>®</sup> , Mac OS <sup>®</sup>                                                                                                    |
| Belden Inc                              | . Belden®                                                                                                    |
| Dolby Laboratories, Inc                 | . Dolby <sup>®</sup> , Dolby Digital <sup>®</sup>                                                                                                    |
| Facebook, Inc.                          | . Facebook®                                                                                                    |
| Google, Inc                             | . YouTube®                                                                                                    |
| HDMI Licensing LLC                      | . HDMI <sup>®</sup>                                                                                                    |
| Intel Corporation                       | . Intel <sup>®</sup>                                                                                                    |
| International Business Machines         | . IBM Video Streaming™                                                                                                    |
| Linus Torvalds                          | . Linux®                                                                                                    |
| Microsoft Corporation                   | . Active Directory <sup>®</sup> , Aero <sup>®</sup> , Direct3D <sup>®</sup> , DirectShow <sup>®</sup> , DirectX <sup>®</sup> ,<br>Microsoft <sup>®</sup> , MS-DOS <sup>®</sup> , PowerPoint <sup>®</sup> , Windows <sup>®</sup> , Windows NT <sup>®</sup> ,<br>Windows Server <sup>®</sup> , Windows Vista <sup>®</sup>                                                                                                    |
| NVIDIA Corporation                      | . NVIDIA®                                                                                                    |
| Panopto, Inc                            | .Panopto™                                                                                                    |
| PCI-SIG                                 | . PCI™, PCI-X®, PCIe <sup>®</sup> , PCI Express <sup>®</sup>                                                                                                    |
| Radio Corporation of America            | . RCA®                                                                                                    |
| RealVNC Ltd                             | . VNC®                                                                                                    |
| Restream, Inc                           | .Restream™                                                                                                    |
| SD-3C, LLC                              | . SD™, SDHC™, SDXC™                                                                                                    |
| Silicon Graphics, Inc                   | . OpenGL®                                                                                                    |
| Silicon Image, Inc                      | . PanelLink <sup>®</sup> , TMDS <sup>®</sup>                                                                                                    |
| Twitch Interactive, Inc.                | . Twitch™                                                                                                    |
| U.S. Environmental Protection Agency    | . ENERGY STAR®                                                                                                    |
| Video Electronics Standards Association | . DisplayPort™                                                                                                    |
| VideoLAN                                | . VideoLAN <sup>®</sup> , VLC <sup>®</sup> , VLC <sup>®</sup> media player                                                                                                    |
| Vimeo, LLC                              | . Vimeo®                                                                                                    |

Wibu-Systems......WIBU® Wowza Media Systems, LLC.....Wowza™

Copyright © 1996-2020 VideoLAN. This logo or a modified version may be used or modified by anyone to refer to the VideoLAN project or any product developed by the VideoLAN team, but does not indicate endorsement by the project.

HTML5 Logo by World Wide Web Consortium (<u>W3C</u>). This HTML5 logo is licensed under this Public License (<u>http://www.creativecommons.org/licenses/by/3.0/legalcode</u>). The logo has been modified to meet the resolution and size required by this application.

• (English) Registered trademarks are registered in the United States, Canada, and/or other countries. All other nationally and internationally recognized trademarks and tradenames are hereby acknowledged. • (Français) Les marques déposées sont déposées aux États-Unis, au Canada et/ou dans d'autres pays. Toutes les autres marques et tous les autres noms déposées reconnus nationalement ou internationalement sont également reconnus par les présentes. • (Deutsch) Die eingetragenen Warenzeichen sind in den USA, Kanada und/oder anderen Ländern registriert. Alle sonstigen national und international bekannten Warenzeichen und Produktnamen werden hiermit anerkannt. • (Italiano) I marchi registrati sono registrati negli Stati Uniti, in Canada e/o in altri paesi. Tutti gli altri marchi registrati e nomi commerciali riconosciuti a livello nazionale e internazionale sono ugualmente riconosciuti qui. • (Español) Las marcas registradas están registradas en los EE.UU., Canadá u otros países. Por medio del presente se reconocen todas las demás marcas y nombres comerciales reconocidos a nivel nacional e internacional.

## (English) Disclaimer

THE INFORMATION IN THIS GUIDE IS SUBJECT TO CHANGE AT ANY TIME AND WITHOUT NOTICE.

Matrox Graphics Inc. reserves the right to make changes in specifications at any time and without notice. The information provided by this document is believed to be accurate and reliable at the time it is written. However, no responsibility is assumed by Matrox Graphics Inc. for its use, for its reproduction and/or distribution, in whole or in part; nor for any infringements of patents or other rights of third parties resulting from its use.

### (Français) Responsabilité

LES INFORMATIONS CONTENUES DANS CE MANUEL PEUVENT ÊTRE MODIFIÉES EN TOUT TEMPS ET CE SANS PRÉAVIS.

Les Graphiques Matrox Inc. se réserve le droit de modifier les spécifications en tout temps et ce sans préavis quelconque. Les informations contenues dans ce manuel sont reconnues comme étant précises et fiables à la date de rédaction. Cependant, Matrox Graphics Inc. n'assume aucune responsabilité concernant leur utilisation, leur reproduction et/ou distribution, en tout ou en partie, ni leur contrefaçon de brevets ou de tout autre droit appartenant à des tiers résultant de leur utilisation. Aucune licence n'est accordée sur aucun brevet ou droit d'exploiter un brevet de Matrox Graphics Inc.

### (Deutsch) Haftungsablehnungserklärung

DIE IN DIESEM HANDBUCH ENTHALTENEN ANGABEN UND DATEN KÖNNEN OHNE VORHERIGE ANKÜNDIGUNG GEÄNDERT WERDEN.

Die Matrox Graphics Inc. behält sich das Recht vor, jederzeit und ohne Ankündigung technische Daten zu ändern. Zum Zeitpunkt der Erstellung dieses Handbuchs sind die Inhalte korrekt und verlässlich. Weiterhin übernimmt Matrox Graphics Inc. keinerlei Verantwortung für die Benutzung dieses Handbuchs, die Vervielfältigung und/oder Verteilung im Ganzen oder zum Teil; weder für Verstöße gegen Patentrechte noch für andere Rechte Dritter, die aus seinem Gebrauch resultieren mögen. Es werden keinerlei Lizenzrechte gewährt für sämtliche Patente oder Patentrechte der Matrox Graphics Inc.

## (Italiano) Discrezionalità

LE INFORMAZIONI CONTENUTE NEL PRESENTE DOCUMENTO SONO SOGGETTE A MODIFICHE IN QUALUNQUE MOMENTO E SENZA PREAVVISO.

Matrox Graphics Inc. si riserva il diritto di apportare variazioni di qualunque tipo alle specifiche tecniche in qualunque momento e senza alcun preavviso. Le informazioni contenute in questa documentazione sono ritenute corrette e attendibili al momento della pubblicazione. In ogni caso, non è imputabile a Matrox Graphics Inc. nessuna responsabilità per il loro utilizzo, per la loro distribuzione e/o riproduzione completa o in parte, come nessuna violazione a brevetti o diritti di altri produttori derivante dal loro utilizzo.

## (Español) Renuncia

LA INFORMACION QUE CONTIENE EL PRESENTE MANUAL ESTA SUJETA A CAMBIOS SIN PREVIO AVISO EN CUALQUIER MOMENTO.

Matrox Graphics Inc. se reserva el derecho de realizar modificaciones en cualquier momento y sin previo aviso. La información facilitada en este documento se considera que es exacta y fiable hasta la fecha de publicación. Sin embargo, Matrox Graphics Inc. no asume ninguna responsabilidad por su uso, por su reproducción y/o distribución parcial o total; ni por cualquier infracción de patentes u otros derechos de terceras partes derivados de su uso. No se concede ninguna licencia bajo cualesquiera patentes o derechos de patentes de Matrox Graphics Inc.

### **Matrox Graphics Inc.**

1055 Saint Regis Boulevard Dorval, Quebec, Canada H9P 2T4 (514) 822-6000 video@matrox.com www.matrox.com/en/video

# matrox